# HUAWEI MatePad

# Руководство пользователя

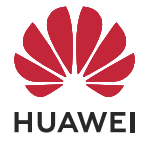

# Содержание

# Основное

|         | Основные жесты                    | 1  |
|---------|-----------------------------------|----|
|         | Tablet Clone                      | 3  |
|         | Блокировка и разблокировка экрана | 4  |
|         | Обзор рабочего экрана             | 5  |
|         | Уведомления и значки состояния    | 8  |
|         | Панель управления                 | 9  |
|         | Скриншоты и запись с экрана       | 12 |
|         | Настройка параметров звука        | 15 |
|         | Несколько окон                    | 15 |
|         | Зарядка                           | 19 |
| Умные о | функции                           |    |
|         | Al Lens                           | 21 |
|         | Huawei Share                      | 22 |
|         | Huawei Print                      | 25 |
|         | Взаимодействие устройств          | 25 |
|         | Управление мультимедиа            | 26 |
| Камера  | и Галерея                         |    |
|         | Запуск приложения Камера          | 28 |
|         | Съемка фото                       | 28 |
|         | Панорамная съемка                 | 29 |
|         | Добавление водяных знаков         | 29 |
|         | Профессиональный режим            | 30 |
|         | Запись видео                      | 33 |
|         | Режим Отрезок времени             | 34 |
|         | Фильтры                           | 35 |
|         | Настройка параметров камеры       | 35 |
|         | Управление Галереей               | 36 |
|         |                                   |    |

# Приложения

| Телефон            | 41 |
|--------------------|----|
| Сообщения          | 44 |
| Календарь          | 47 |
| Часы               | 48 |
| Заметки            | 49 |
| Диктофон           | 52 |
| Электронная почта  | 53 |
| Приложение-клон    | 56 |
| Диспетчер планшета | 56 |

|           | Tablet Clone                   | Содержание<br>59 |
|-----------|--------------------------------|------------------|
| Настройки |                                |                  |
|           | Поиск в разделе Настройки      | 61               |
|           | Wi-Fi                          | 61               |
|           | Другие возможности связи       | 62               |
|           | Экран и яркость                | 65               |
|           | Звуки и вибрация               | 67               |
|           | Уведомления                    | 68               |
|           | Биометрические данные и пароли | 69               |
|           | Приложения                     | 71               |
|           | Батарея                        | 71               |
|           | Память                         | 73               |
|           | Безопасность                   | 73               |
|           | Конфиденциальность             | 76               |
|           | Специальные возможности        | 77               |
|           | Система и обновления           | 83               |
|           | Сведения планшета              | 87               |

# Основное

# Основные жесты

# Основные жесты и значки быстрого доступа

## Системные жесты навигации

Перейдите в раздел Настройки > Система и обновления > Системная навигация и убедитесь, что выбрана опция Жесты.

|   | <b>Возврат к предыдущему экрану</b><br>Проведите в центр с левого или правого края для возврата к<br>предыдущему экрану.      |
|---|----------------------------------------------------------------------------------------------------|
|   | <b>Возврат на рабочий экран</b><br>Проведите вверх от нижней части экрана, чтобы перейти на рабочий<br>экран.                 |
| r | <b>Экран Недавние задачи</b><br>Проведите вверх от нижней части экрана и задержите палец, чтобы<br>посмотреть недавние задачи |
|   | Закрытие приложения<br>На экране недавних задач проведите вверх по карточке приложения,<br>чтобы закрыть приложение.          |

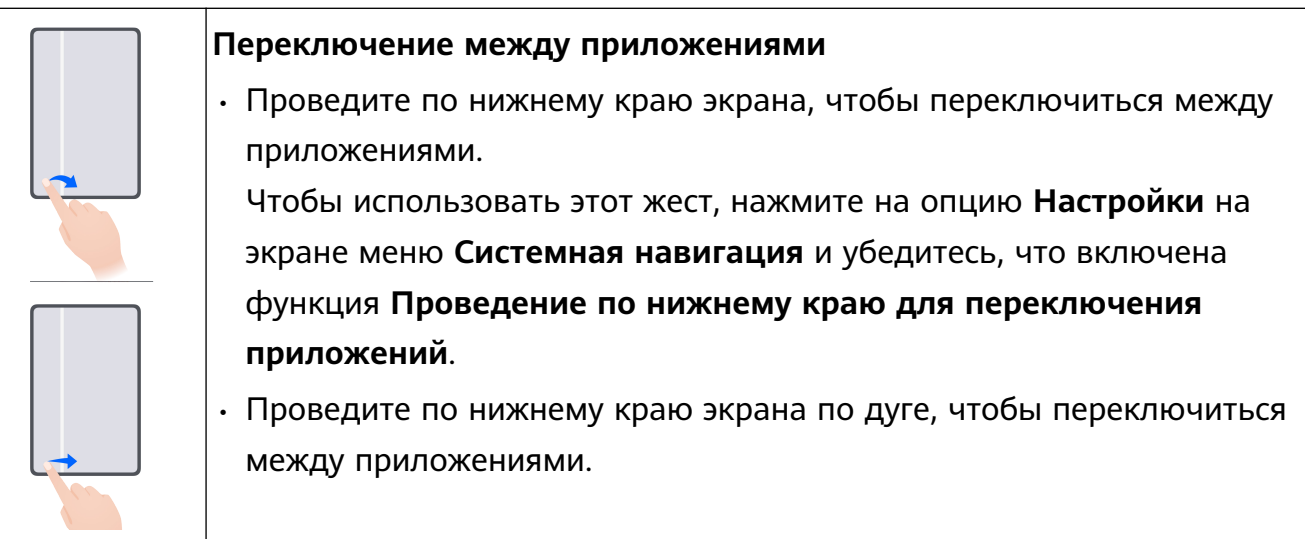

Если на вашем устройстве нет переключателя для функции Проведение по нижнему краю для переключения приложений, значит, эта функция не поддерживается.

#### Жесты костяшками пальцев

Перейдите в Настройки > Специальные возможности > Быстрый доступ и жесты и включите функцию Съемка скриншота, Запись с экрана.

| C | <b>Съемка скриншота</b><br>Чтобы сделать скриншот, дважды коснитесь экрана костяшкой пальца.                                         |
|---|----------------------------------------------------------------------------------------------------|
| S | <b>Съемка длинного скриншота</b><br>Чтобы сделать длинный скриншот, коснитесь экрана костяшкой пальца,<br>затем начертите букву «S». |
|   | <b>Съемка скриншота части экрана</b><br>Коснитесь экрана костяшкой и начертите замкнутый контур вокруг<br>требуемой области экрана.  |
|   | Запись с экрана<br>Дважды коснитесь экрана костяшками двух пальцев, чтобы начать или<br>остановить запись с экрана.                  |

#### Дополнительные жесты

| <b>Переход в режим редактирования рабочего экрана</b><br>Сведите два пальца на рабочем экране.                                                                                                    |
|----------------------------------------------------------------------------------------------------|
| <b>Отображение панели быстрого доступа на экране блокировки</b><br>Активируйте экран и проведите вверх из нижней части экрана<br>блокировки.                                                                                   |
| <b>Отображение поисковой строки</b><br>Проведите вниз от центра рабочего экрана.                                                                                                    |
| <b>Отображение панели уведомлений</b><br>Проведите вниз от левого верхнего края экрана.                                                                                                    |
| Включение значков быстрого доступа<br>Проведите вниз от правого верхнего края экрана, чтобы отобразить<br>Панель управления, нажмите на значок, чтобы расширить панель<br>значков (в зависимости от модели вашего устройства). |

# **Tablet Clone**

# Использование приложения Tablet Clone для переноса данных на новое устройство

Приложение **Tablet Clone** позволяет быстро и удобно перенести основные данные (в том числе контакты, записи календаря, изображения и видео) со старого устройства на новое.

## Перенос данных с устройства Huawei или устройства Android

 На новом устройстве откройте приложение Tablet Clone, перейдите в раздел Настройки > Система и обновления > Tablet Clone, нажмите Это новое устройство и выберите Huawei или Другое устройство Android.

- **2** На старом устройстве следуйте инструкциям на экране, чтобы загрузить и установить приложение **Tablet Clone**.
- **3** На старом устройстве откройте приложение **Tablet Clone**, нажмите **Это старое устройство** и, следуя инструкциям на экране, отсканируйте QR-код или вручную подключите старое устройство к новому.
- 4 На старом устройстве выберите данные, которые хотите перенести, затем нажмите Далее > Перенос, чтобы начать процесс клонирования.

#### Перенос данных с устройств iPhone или iPad

- На новом устройстве откройте приложение Tablet Clone, перейдите в раздел Настройки > Система и обновления > Tablet Clone, нажмите Это новое устройство и выберите iPhone или iPad.
- **2** Следуйте инструкциям на экране, чтобы загрузить и установить приложение **Tablet Clone** на вашем старом устройстве.
- **3** На старом устройстве откройте приложение **Tablet Clone**, нажмите **Это старое устройство** и следуйте инструкциям на экране, чтобы подключить старое устройство к новому устройству с помощью сканирования кода или подключения вручную.
- **4** На старом устройстве выберите данные, которые хотите перенести, и следуйте инструкциям на экране, чтобы начать процесс клонирования.

# Блокировка и разблокировка экрана

#### Блокировка и разблокировка экрана

#### Блокировка экрана

Если ваше устройство неактивно в течение определенного периода времени, система автоматически блокирует экран и переходит в спящий режим для экономии энергии.

Вы также можете заблокировать экран вручную одним из предложенных способов.

- Нажмите на кнопку питания.
- На рабочем экране сведите два пальца вместе, чтобы открыть режим редактирования экрана. Нажмите Виджеты, затем переместите значок функции Блокировка экрана на рабочий экран. Теперь вы можете блокировать экран нажатием на значок функции Блокировка экрана.

#### Переход в спящий режим

Перейдите в раздел **Настройки** > **Экран и яркость** > **Спящий режим** и выберите время перехода в спящий режим.

#### Активация экрана

Вы можете активировать экран одним из предложенных способов.

• Нажмите на кнопку питания.

- Перейдите в раздел Настройки > Специальные возможности > Быстрый доступ и жесты > Активация экрана и включите функцию Активация поднятием устройства и/или Активация двойным касанием экрана. Затем используете соответствующую функцию, чтобы активировать экран.
- 😥 Если на вашем устройстве нет этой опции, эта функция не поддерживается.

#### Разблокировка экрана с помощью пароля

Когда экран активирован, проведите вверх из центра экрана, чтобы отобразилось поле для ввода пароля. Введите пароль разблокировки экрана.

#### Разблокировка распознаванием лица

Включите экран и расположите его напротив вашего лица. Устройство разблокируется, когда ваше лицо будет распознано.

# Обзор рабочего экрана

## Виджеты служб

Проведите вверх по значку приложения, чтобы развернуть виджет службы, и затем вы сможете просмотреть различные данные службы, например, погоду или расписание. Для удобства доступа к информации вы можете разместить виджеты служб на рабочем экране. Вы также можете выбрать различные стили виджетов служб, чтобы создать уникальный внешний вид рабочего экрана.

Эта функция не поддерживается в некоторых случаях, например, когда включен Простой режим.

#### Открытие и сворачивание виджетов служб

Проведите вверх по значку приложения, чтобы открыть виджет службы, нажмите пустую область за пределами виджета, чтобы свернуть его.

Приложения с панелью виджетов в нижней части поддерживают виджеты служб. Перейдите в раздел Настройки > Рабочий экран и обои > Настройки экрана > Отображение черт виджетов, чтобы удалить панель виджетов.

Вы не можете провести вверх по значку приложения, чтобы открыть виджет службы, когда включен экрана приложений.

#### Закрепление виджета службы на рабочем экране

Вы можете закрепить виджет службы на рабочем экране одним из следующих способов.

• Нажмите и удерживайте виджет, чтобы отобразить меню быстрого доступа, затем перетащите виджет на пустую область рабочего экрана.

• Проведите вверх по значку приложения, чтобы открыть виджет службы, и нажмите

значок 🍼 , чтобы добавить виджет службы на текущий экран.

Если на текущем экране нет места, виджет службы закрепится на следующем экране. Если ни на одном из экранов нет места, будет создан новый экран справа от текущего для добавления виджета службы.

- 🕖 🛯 Вы можете добавить разные стили виджета службы для одного приложения.
  - Виджет службы нельзя закрепить в папке.

Когда вы проводите вверх по значку приложения для добавления виджета службы на рабочий экран, перетащите его в раздел **Отменить** в верхней части экрана, если хотите отменить данную операцию.

#### Настройка стиля виджетов служб

Вы можете выполнить следующие действия:

- Проведите вверх по значку приложения, чтобы развернуть виджет службы, нажмите и удерживайте виджет, нажмите на опцию Другие мини-программы и выберите нужный стиль.
- Нажмите и удерживайте значок приложения, нажмите на опцию **Мини-программы** и выберите нужный стиль (поддерживается не всеми приложениями).

#### Добавление виджетов служб на рабочий экран

Вы можете добавить виджеты служб на рабочий экран следующими способами.

- Нажмите и удерживайте виджет службы и перейдите в раздел **Другие мини**программы > **Добавить на рабочий экран**.
- Нажмите и удерживайте значок приложения и выберите опцию **Мини-программы** > **Добавить на рабочий экран** (поддерживается только некоторыми приложениями).

Если на текущем экране нет места, он будет закреплен на следующем экране. Если ни на одном экране нет свободного места, справа от текущего экрана будет создан новый экран, чтобы закрепить виджет службы.

Вы также можете нажать и удерживать виджет службы на экране **Другие минипрограммы**, и переместить его в пустую область на рабочем экране.

#### Редактирование виджетов служб

В некоторых виджетах служб можно настроить отображаемую информацию. Например, вы можете выбрать разные города на виджете службы Погода или выбрать часовой пояс на виджете службы Часы.

Нажмите и удерживайте виджет службы, нажмите на опцию **Изменить** и следуйте инструкциям на экране.

#### Выполнение действий с помощью виджетов служб

- Нажмите на виджет службы, чтобы открыть соответствующее приложение.
- Вы также можете выполнять некоторые простые операции непосредственно с помощью виджета службы, например воспроизвести или приостановить музыку на виджете сервиса Музыка.

#### Удаление виджетов служб

Нажмите и удерживайте виджет службы, нажмите на опцию Удалить и следуйте инструкциям на экране.

🚺 При удалении приложения соответствующий виджет службы тоже будет удален.

#### Создание и использование больших папок

Вы можете сгруппировать похожие приложения в большой папке и назвать папку для более удобного управления приложениями.

Вы также можете превратить обычную папку в большую (как папка, так и значки приложений в ней будут увеличены), чтобы осуществлять доступ к приложениям более легко.

#### Создание большой папки

- **1** Нажмите и удерживайте значок приложения и перетащите его на значок другого приложения, чтобы создать новую папку.
- 2 Нажмите на папку и удерживайте, чтобы переключиться между режимами отображения. Например, вы можете нажать и удерживать новую папку, а затем выбрать опцию Увеличить во всплывшем меню, чтобы создать большую папку.
- 3 Вы можете нажать на правый нижний угол большой папки, чтобы открыть ее, а затем нажать на имя папки, чтобы изменить его. Вы также можете переименовать папку, нажав и удерживая ее, а затем выбрав опцию Переименовать.

#### Операции в большой папке

Вы можете выполнять следующие действия в большой папке.

- Открытие приложений. В большой папке нажмите на значок приложения, чтобы открыть его.
- Удобное открытие и закрытие папки. Нажмите на нижний правый угол большой папки, чтобы открыть ее. Нажмите на пустую область в папке, чтобы закрыть ее. Когда в большой папке находится более 12 приложений, в нижнем правом углу папки появляется специальный значок. Вы можете нажать на этот значок, чтобы увидеть больше приложений, хранящих в папке.
- Добавление или удаление приложений. Откройте большую папку, нажмите на

значок — и добавьте или удалите приложения. Если вы удалите из папки все приложения, папка также будет удалена.

 Переключение между режимами отображения. Нажмите и удерживайте папку, чтобы переключиться между стандартным и большим режимами отображения. Например, вы можете нажать и удерживать обычную папку, а затем выбрать опцию Увеличить во всплывшем меню, чтобы создать большую папку.

# Уведомления и значки состояния

## Уведомления и значки состояния

 Значки состояния сети могут отличаться в зависимости от региона или оператора связи.

Поддерживаемые функции зависят от модели устройства. Не все из перечисленных ниже значков могут относиться к функциям вашего устройства.

| <sup>56</sup>     | Подключено к сети 5G                 | <sup>46</sup> .11 | Подключено к сети 4G                                     |
|-------------------|--------------------------------------|-------------------|----------------------------------------------------------|
| <sup>36</sup> II  | Подключено к сети 3G                 | <sup>26</sup> .11 | Подключено к сети 2G                                     |
|                   | Максимальный уровень<br>сигнала сети | R                 | Роуминг                                                  |
|                   | Экономия трафика включена            | !                 | Нет SIM-карты                                            |
| $\bigcirc$        | Точка доступа включена               |                   | Подключено к точке доступа                               |
| ( x               | Точка доступа выключена              |                   | Переключение сети Wi-Fi+                                 |
|                   | Подключено к Wi-Fi                   |                   | Сеть Wi-Fi неисправна, нет<br>подключения к Интернету    |
| و((نې             | Подключено к Wi-Fi 6                 | •)))<br>:         | Сеть Wi-Fi 6 неисправна, нет<br>подключения к Интернету  |
| <sup>6</sup> (((* | Подключено к Wi-Fi 6+                | <u>ر((•</u>       | Сеть Wi-Fi 6+ неисправна, нет<br>подключения к Интернету |
| <b>→</b>          | Режим полета включен                 |                   | Установлен будильник                                     |
|                   | Батарея разряжена                    |                   | Низкий уровень заряда батареи                            |
| *                 | Зарядка                              | **                | Быстрая зарядка                                          |
| **                | Супербыстрая зарядка                 | Ĩ.                | Супербыстрая беспроводная<br>зарядка                     |
| <u>E</u>          | Быстрая беспроводная<br>зарядка      | <u></u>           | Обычная беспроводная<br>зарядка                          |
|                   |                                      |                   |                                                          |

|            | Режим энергосбережения<br>включен             | X      | Цифровой баланс включен                        |
|------------|-----------------------------------------------|--------|------------------------------------------------|
| ℅          | Bluetooth включен                             | ₿Ū     | Уровень заряда батареи<br>Bluetooth-устройства |
| *          | Bluetooth-устройство<br>подключено            | 0      | Сеть VPN подключена                            |
|            | Режим В автомобиле                            | 劉      | Устройство проекции<br>подключено              |
| •          | Служба определения<br>местоположения включена |        | Режим защиты зрения включен                    |
| $\bigcirc$ | Наушники подключены                           |        | Наушники с микрофоном<br>подключены            |
| 6          | Вызов                                         | HD     | Функция VoLTE включена                         |
|            | Пропущенный вызов                             | Q      | Есть непрочитанные сообщения                   |
| X          | Режим Без звука                               | }{     | Вибрация                                       |
| N          | Функция NFC включена                          | 6      | Режим Не беспокоить включен                    |
| 0          | Синхронизация                                 | (!)    | Ошибка синхронизации                           |
| (1)        | Производительный режим<br>включен             | $\sim$ | Новое эл. письмо                               |
|            | Напоминание о событии                         | • • •  | Другие уведомления                             |

# Панель управления

## Использование значков на панели уведомлений

#### Активация значков быстрого доступа

Проведите вниз от правого верхнего края экрана, чтобы отобразить Панель

**управления**, нажмите на значок , чтобы расширить панель значков (в зависимости от модели вашего устройства).

- Нажмите на значок, чтобы включить или выключить соответствующую функцию.
- Нажмите и удерживайте значок, чтобы перейти на экран настроек соответствующей функции (опция поддерживается не всем функциями).

• Нажмите на значок 🖾 для перехода на экран системных настроек.

## Настройка значков быстрого доступа

Проведите вниз из правого верхнего края экрана, чтобы открыть Панель управления,

перейдите в раздел // > Изменить значки, нажмите и удерживайте значок, перетащите его в нужное вам место и нажмите Готово.

# Панель управления аудио

## Управление воспроизведением аудио с помощью панели управления аудио

При открытии нескольких аудиоприложений (таких как **Музыка**) вы можете легко управлять воспроизведением музыки и переключаться между этими приложениями с помощью панели управления аудио.

- 1 После открытия нескольких аудиоприложений проведите вниз от правого верхнего края устройства, чтобы отобразить **Панель управления**, затем нажмите на карточку воспроизведения аудио в верхней части экрана **Панель управления**.
- 2 Текущее и ранее используемые аудиоприложения будут отображаться на панели управления аудио, где вы сможете управлять воспроизведением (например, воспроизвести, поставить на паузу и включить предыдущую или следующую композицию) в используемом приложении или выбрать другое аудиоприложение, чтобы быстро переключить воспроизведение.
- Некоторые приложения необходимо обновить до последней версии перед использованием этой функции.
  - Не все приложения поддерживают работу панели управления аудио.

## Быстрое переключение между устройствами воспроизведения аудио

Когда ваше устройство подключено к аудиоустройству (например, к гарнитуре, Bluetooth-колонке или к устройству Vision), вы можете быстро переключить устройство воспроизведения с помощью раздела управления аудио в меню Панель управления (например, для переключения воспроизведения музыки с вашего устройства на Bluetooth-колонку).

- 1 Подключите ваше устройство к аудиоустройству по Bluetooth или другим способом. После подключения устройства Vision к вашему устройству по Bluetooth вы также сможете подключить его к той же сети Wi-Fi и войти в тот же **Аккаунт HUAWEI**, который используется на вашем устройстве, чтобы получить доступ к другим функциям и возможностям.
- 2 Проведите вниз от правого верхнего края устройства, чтобы отобразить Панель

**управления**, нажмите на значок (ч) или значок устройства (например, ) в правом верхнем углу раздела управления звуком, затем выберите аудиоустройство из списка подключенных устройств, чтобы переключить текущее воспроизведение аудио на это устройство.

# Удобное взаимодействие между устройствами с помощью функции Суперустройство

Функция **Суперустройство** обеспечивает взаимодействие различных устройств, позволяя с помощью телефона управлять ближайшими устройствами Vision и другими устройствами. Вы также можете легко передавать текущие задачи с вашего планшета, такие как потоковое аудио и видео, на ваше устройство Vision одним касанием. Убедитесь, что система устройства была обновлена до последней версии.

## Настройка функции Суперустройство

В настоящее время функция **Суперустройство** поддерживает взаимодействие между планшетами и устройствами, указанными ниже. Убедитесь, что устройства поддерживают функцию **Суперустройство**. Перед началом работы включите Bluetooth и Wi-Fi и войдите в ваш аккаунт HUAWEI на планшете. На другом устройстве выполните указанные ниже действия.

- Устройство Vision. Убедитесь, что устройство подключено к той же сети и выполнен вход в тот же аккаунт HUAWEI, что и на вашем устройстве.
- Bluetooth-устройство. Некоторые Bluetooth-устройства (например, Bluetoothнаушники) могут быть подключены к вашему устройству с помощью функции Суперустройство после установления Bluetooth-соединения.
- Если функция Суперустройство скрыта, откройте Панель управления и выберите //> > Показать службу Суперустройство.

## Передача вызовов MeeTime и потоковых аудио или видео на другие устройства

Когда вы совершаете MeeTime-вызовы на вашем устройстве, смотрите видео (например в HUAWEI Видео, Youku или других приложениях для потоковых видео) или слушаете музыку, вы можете передать любую из этих текущих задач на другое устройство с помощью функции **Суперустройство** и продолжить выполнение задачи с того места, на котором вы остановились. Например, вы можете передать вызов MeeTime на ваше устройство Vision.

*і* **МееТіте**. Эта функция поддерживается только в некоторых странах и регионах.

Вы можете выбрать устройство, на которое хотите передать задачу.

- Видео можно передавать на устройства Vision.
- Вызовы MeeTime можно передавать на устройства Vision.
- **Музыку** можно передавать на Bluetooth-наушники, устройства Vision (вне зависимости от того, включен или выключен экран).
- 1 Проведите вниз из правого верхнего края планшета, чтобы отобразить Панель управления. Доступные устройства будут показаны в разделе Суперустройство. Вы

также можете нажать на значок Q для поиска устройств вручную.

2 Нажмите на устройство, на которое хотите передать текущие задачи. Либо нажмите

на значок 🔍 и переместите нужное устройство на значок этого устройства для передачи текущих задач.

# Скриншоты и запись с экрана

## Съемка скриншота

#### Съемка скриншота костяшкой пальца

- Перейдите в раздел Настройки > Специальные возможности > Быстрый доступ и жесты > Съемка скриншота, убедитесь, что функция Скриншот костяшкой пальца включена.
- 2 Дважды коснитесь экрана костяшкой пальца, чтобы сделать скриншот.

#### Съемка скриншота с помощью комбинации кнопок

Одновременно нажмите кнопку питания и кнопку уменьшения громкости, чтобы сделать скриншот.

#### Съемка скриншота с помощью значка

Проведите вниз от правого верхнего края экрана, чтобы отобразить Панель

**управления**, нажмите на значок , чтобы расширить панель значков (в зависимости от модели вашего устройства), нажмите на значок **Скриншот**, чтобы снять скриншот.

#### Редактирование и отправка скриншота, съемка длинного скриншота

После съемки скриншота в нижнем левом углу экрана отобразится его миниатюра. Вы можете:

- Провести вниз по миниатюре, чтобы сделать длинный скриншот.
- Провести вверх по миниатюре, чтобы отправить скриншот одним из доступных способов.
- Нажать на миниатюру, чтобы редактировать или удалить скриншот. Вы также можете выбрать опцию **Длинный скриншот**, чтобы сделать длинный скриншот.

Скриншоты по умолчанию сохраняются в приложении Галерея.

#### Съемка скриншота проведением вниз по экрану тремя пальцами

- Перейдите в раздел Настройки > Специальные возможности > Быстрый доступ и жесты > Съемка скриншота или Настройки > Специальные возможности > Движения > Скриншот тремя пальцами (в зависимости от модели вашего устройства) и убедитесь, что включена функция Скриншот тремя пальцами.
- **2** Проведите вниз из центральной части экрана тремя пальцами, чтобы сделать скриншот.

## Съемка скриншота части экрана

Используйте функцию **Скриншот части экрана**, чтобы сделать скриншот части экрана. Вы можете выбрать нужную вам форму скриншота (например, прямоугольник, овал или сердце).

#### Создание скриншота части экрана жестом костяшки пальца

- Коснитесь экрана костяшкой пальца, обведите костяшкой область экрана, скриншот которой вы хотите сделать. При выделении области не отнимайте костяшку от экрана.
- **2** На экране отобразится линия, проведенная костяшкой пальца, будет сделан снимок части экрана. Вам доступны следующие действия.
  - Перетащите рамку в нужное место, при необходимости измените ее размер.
  - Нажмите на любую фигуру в нижней части экрана, чтобы изменить форму скриншота. Вы также можете сохранить нарисованную вами фигуру.
- **3** Нажмите на значок Ш, чтобы сохранить скриншот.

#### Съемка скриншота части экрана с помощью значка

**1** Проведите вниз от правого верхнего края экрана, чтобы отобразить **Панель** 

управления, нажмите на значок , чтобы расширить панель значков (в

зависимости от модели вашего устройства), нажмите на значок рядом с опцией **Скриншот** и выберите опцию **Скриншот части экрана** в отображающемся диалогом окне.

- 2 Следуйте инструкциям на экране и пальцем обведите нужную часть экрана.
- **3** На экране отобразится линия, проведенная пальцем, и будет сделан снимок части экрана. Далее вы сможете:
  - Перетащить рамку в нужное место и при необходимости изменить ее размер.
  - Выбрать любую форму из доступных в нижней части экрана, чтобы изменить форму скриншота. Вы также можете сохранить нарисованную вами форму.

4 Нажмите на значок Ш, чтобы сохранить скриншот.

## Съемка длинного скриншота

Вы можете использовать функцию **Длинный скриншот**, чтобы сделать скриншот важной переписки, статьи или рабочего документа, который не полностью отображается на экране.

#### Съемка длинного скриншота костяшкой пальца

1 Коснитесь экрана костяшкой пальца и начертите латинскую букву "S", чтобы сделать длинный скриншот. Устройство автоматически прокручивает страницу до конца, чтобы отобразить все содержимое в одном скриншоте. 2 Чтобы остановить прокрутку, нажмите на любую область экрана.

#### Создание длинного скришота с помощью значка

**1** Проведите вниз из правого верхнего края экрана, чтобы отобразить **Панель** 

**управления**, нажмите значок , чтобы открыть панель значков, затем рядом с

функцией Скриншот нажмите значок и нажмите Длинный скриншот в отобразившемся диалоговом окне.

2 Чтобы остановить прокрутку, нажмите на любую область экрана.

#### Запись с экрана

Записывайте действия, выполняемые на экране, чтобы создать обучающий материал, видео о прохождении игры и многое другое.

#### Начало записи с экрана с помощью комбинации кнопок

Нажмите и удерживайте кнопку питания и кнопку увеличения громкости, чтобы начать запись с экрана. Чтобы остановить запись с экрана, повторно нажмите и удерживайте кнопку питания и кнопку увеличения громкости.

#### Начало записи с экрана с помощью значка

1 Проведите вниз от правого верхнего края экрана, чтобы отобразить Панель

**управления**, нажмите на значок , чтобы расширить панель значков (в зависимости от модели вашего устройства), нажмите на значок **Запись с экрана**, чтобы начать запись с экрана.

- 2 Чтобы остановить запись с экрана, нажмите на таймер в верхней части экрана.
- **3** Записи с экрана сохраняются в приложении **Галерея**.

#### Запуск записи с экрана костяшкой пальца

- 1 Перейдите в раздел Настройки > Специальные возможности > Быстрый доступ и жесты > Запись с экрана и убедитесь, что функция Запись с экрана включена.
- **2** Дважды коснитесь экрана двумя костяшками пальцев, чтобы начать запись. Чтобы остановить запись, повторно дважды коснитесь экрана двумя костяшками пальцев.

#### Запись голоса во время записи с экрана

Вы можете включить микрофон, чтобы записывать голос во время записи с экрана.

После начала записи с экрана нажмите на значок микрофона и убедитесь, что он

отображается так: 🦊 . Теперь запись голоса активна.

Если микрофон выключен (значок микрофона отображается так: записывать только системные звуки, например музыку. Если вы хотите, чтобы на записи с экрана не было системных звуков, перед началом записи выключите звук на устройстве, музыку и другие мультимедийные звуки.

# Настройка параметров звука

# Настройка параметров звука

A

#### Настройка громкости кнопками регулировки громкости

Нажмите на кнопку увеличения или уменьшения громкости, чтобы настроить громкость воспроизведения.

#### Выключение звука мелодии входящего вызова кнопкой питания

Когда на вашем устройстве звучит сигнал будильника или мелодия входящего вызова, нажмите на кнопку питания, чтобы выключить звук.

# Несколько окон

## Редактирование панели режима нескольких окон

Чтобы открыть панель управления режима нескольких окон, проведите в центр из левого или правого края экрана и не отпускайте палец.

затем нажмите на значок 🗸

• Перемещение приложений. Перейдите в раздел 00 > +, нажмите и удерживайте значок приложения в панели режима нескольких окон, перетащите его вверх или вниз

на нужное вам место, затем нажмите на значок

• Удаление приложений. Перейдите в раздел 88 > +, нажмите на значок 🗢 в

правом верхнем углу значка приложения, затем нажмите на значок  $\checkmark$ . Панель режима нескольких окон включена по умолчанию. Чтобы выключить ее, выберите Настройки > Специальные возможности > Несколько окон, затем выключите переключатель рядом с опцией Панель Несколько окон.

#### Включение режима разделения экрана

В режиме нескольких окон вы можете открывать рядом два приложения на одном экране (в режиме разделения экрана) или одно приложение в плавающем окне поверх другого приложения.

#### Включение режима разделения экрана

- **1** Чтобы открыть панель управления режима нескольких окон, откройте приложение, затем проведите в центр от левого или правого края экрана и не отпускайте палец.
- 2 Перетащите значок приложения с панели управления режима нескольких окон.

#### Перемещение окон в режиме разделения экрана

Нажмите и удерживайте значок — в верхней части окна разделенного экрана, пока оно не уменьшится, затем перетащите окно в другую часть экрана, чтобы переключиться между окнами.

#### Выход из режима разделения экрана

Нажмите и удерживайте значок — или в центре черты разделения экрана и перетащите его вверх или вниз (вправо или влево), чтобы закрыть одно из окон. Э Не все приложения поддерживают отображение в режиме разделенного экрана.

#### Перетаскивание данных между приложениями в режиме нескольких окон

Используйте режим нескольких окон, чтобы быстро перетаскивать изображения, текст и документы между приложениями.

- Перетаскивание изображения. Во время создания заметки с помощью приложения
  Заметки откройте приложение Файлы, выберите фото, которое хотите добавить, и перетащите его на экран создания текста в приложении Заметки.
- Перетаскивание текста. Во время отправки SMS-сообщения откройте приложение
  Заметки, нажмите и удерживайте текст, который хотите отправить, затем перетащите его в поле ввода текста сообщения.
- Перетаскивание документа. Во время написания электронного письма откройте приложение Файлы, выберите документ, который хотите приложить, и перетащите его на экран создания электронного письма.
- Не все приложения полностью поддерживают функцию перетаскивания в режиме нескольких окон.

#### Режим нескольких окон для одного приложения

Вы можете открыть некоторые приложения (например, Эл. почта и Заметки) в нескольких окнах и перемещать изображения, файлы и документы между ними.

🕡 Эта функция не поддерживается некоторыми приложениями.

#### Включение режима разделения экрана в приложении

- 1 Откройте приложение Эл. почта.
- **2** Чтобы открыть панель управления режима нескольких окон, проведите в центр из левого или правого края экрана и не отпускайте палец.
- **3** Нажмите на значок приложения Эл. почта и удерживайте, переместите его на экран, чтобы включить режим разделенного экрана.

#### Перемещение изображений, текста или документов между окнами

- **Перемещение изображений.** Выберите изображение из одного из окон разделенного экрана и переместите в другое окно.
- Перемещение текста. Нажмите на текст и удерживайте его, выберите нужную часть одного окна разделенного экрана, затем снова нажмите на текст и удерживайте его, и перетащите текст в другое окно.
- **Перемещение документов.** Выберите документ из одного из окон разделенного экрана и переместите в другое окно.

#### Использование плавающего окна

Откройте плавающее окно во время игры, и вы сможете общаться с другом, не пропуская ни секунды игрового процесса.

#### Отображение плавающего окна

- **1** Чтобы открыть панель управления режима нескольких окон, проведите в центр с левого или правого края экрана и не отпускайте палец.
- **2** Чтобы открыть приложение в плавающем окне, нажмите на значок приложения на панели управления режима нескольких окон.

#### Перемещение плавающего окна

Переместите горизонтальную линию в верхней части плавающего окна, чтобы переместить окно в нужное вам место.

#### Изменение размера плавающего окна

Чтобы изменить размер окна, потяните за его нижний край, за две стороны или за нижние углы.

#### Переход в полноэкранный режим

Нажмите на значок 🧖 в верхней части плавающего окна, чтобы отобразить его на весь экран.

#### Сворачивание плавающего окна

Нажмите вверху плавающего окна, чтобы свернуть окно или уменьшить его до размера плавающего шара.

#### Закрытие плавающего окна

Чтобы закрыть плавающее окно, нажмите на значок 🎽 в верхней части окна.

#### Поиск и переключение между плавающими окнами приложений

Вы можете выполнять быстрый поиск и переключение между плавающими окнами приложений с помощью функции управления плавающими окнами.

- **1** Убедитесь, что вы открыли плавающие окна для нескольких приложений и свернули их в плавающую панель управления.
- **2** Коснитесь плавающей панели управления, чтобы открыть предпросмотр плавающих окон.
  - Поиск нужного плавающего окна в меню предпросмотра. Проведите вверх или вниз, чтобы найти плавающее окно приложения, которое вы ищете.
  - Отображение плавающего окна приложения. Нажмите на предпросмотр плавающего окна приложения, чтобы отобразить плавающее окно полностью.
  - Закрытие плавающего окна приложения. Нажмите на значок 🗡 на предпросмотре плавающего окна, чтобы закрыть его.

#### Открытие вложения в плавающем окне

Вы можете открыть ссылку или вложение приложения (например, Эл. почта или Заметки) в плавающем окне.

😥 Эта функция не поддерживается некоторыми приложениями.

- 1 Откройте приложение Эл. почта.
- **2** Нажмите на ссылку или вложение в приложении Эл. почта, чтобы открыть ссылку или вложение в плавающем окне.
  - Открытие ссылки. Нажмите на ссылку в приложении Эл. почта, чтобы отобразить ее в плавающем окне.
  - Открытие вложений. Нажмите на вложение (документ, изображение или видео) в приложении Эл. почта, чтобы отобразить его в плавающем окне.

## Включение функции App Multiplier

Функция **App Multiplier** отображает главный экран приложения и другие экраны приложения в двух окнах для работы в режиме многозадачности, когда ваше устройство находится в горизонтальной ориентации.

🕡 Данная функция работает только для некоторых приложений.

- **1** Перейдите в раздел **Настройки** > **Экран и яркость** > **Арр Multiplier** и включите переключатель приложения, с которым вы хотите использовать эту функцию.
- **2** Откройте приложение, для которого была включена функция **App Multiplier**. После этого в центре экрана отобразится главный экран приложения.
- 3 Нажмите на надпись на главном экране приложения. Главный экран будет перемещен влево, чтобы освободить место для нового экрана. Если у надписи, которую вы нажали, нет дополнительного содержимого, приложение останется в одном окне.

Чтобы настроить размеры окна, нажмите и удерживайте значок и между окнами, затем проведите влево или вправо.

😥 Размеры окон могут настраиваться только на некоторых устройствах.

# Зарядка

## Зарядка устройства

Когда устройству потребуется зарядка, вы получите соответствующее уведомление. Своевременно заряжайте устройство, чтобы не допускать полной разрядки батареи и автоматического отключения.

## Как правильно заряжать устройство

- Используйте для зарядки стандартное зарядное устройство и USB-кабель из комплекта поставки вашего устройства. Использование других зарядных устройств может привести к возгоранию, взрыву или другой опасной ситуации.
- Не используйте зарядное устройство во влажных помещениях, например, в ванной комнате. Не прикасайтесь к зарядному устройству мокрыми руками.
- Не заряжайте устройство, если в него попала влага.
- После подключения устройства к зарядному устройству или другим устройствам с помощью USB-кабеля ваше устройство автоматически проверит порт USB. Если устройство определит, что USB-порт влажный, устройство автоматически включит функции безопасности и остановит зарядку. Отключите кабель от USB-порта и дождитесь, пока порт высохнет.
- Не накрывайте устройство и зарядное устройство во время зарядки.
- Если устройство не включается после нажатия и удержания кнопки питания, возможно, устройство разряжено. Заряжайте устройство в течение 10 минут, затем повторите попытку.
- Отключите зарядное устройство от этого устройства и отключите зарядное устройство от розетки, когда это устройство будет полностью заряжено.
- Когда время работы батареи значительно сократится по сравнению с первоначальными показателями, обратитесь в авторизованный сервисный центр Ниаwei для замены батареи.
- Не рекомендуется использовать устройство во время зарядки.

## Зарядка с помощью зарядного устройства

Для зарядки используйте зарядное устройство и USB-кабель, которых входят в комплект поставки вашего устройства.

**1** С помощью USB-кабеля подключите устройство к зарядному устройству.

2 Подключите зарядное устройство к штепсельной розетке.

Когда раздастся звуковой сигнал, ваше устройство начнет заряжаться, а значок режима зарядки и текущий уровень заряда батареи будут отображаться на экране анимации зарядки.

| Значки        | Режим зарядки                      |
|---------------|------------------------------------|
| <del>\$</del> | Супербыстрая зарядка (SuperCharge) |
| 4,            | Быстрая зарядка                    |
| +             | Обычная зарядка                    |

#### Зарядка устройства от ПК

- **1** Подключите устройство к ПК по USB-кабелю.
- 2 Если на экране устройства появляется диалоговое окно USB-подключение, нажмите Только зарядка.

Если ранее была задана другая опция, диалоговое окно не появится. Проведите вниз из левого верхнего края экрана вашего устройства, чтобы отобразить центр уведомлений, нажмите на опцию **Настройки** и выберите **Только зарядка**.

#### Обзор значков состояния батареи

Уровень заряда батареи можно узнать с помощью значка батареи на экране

устройства.

| Значок    | Уровень заряда батареи                                                                                                    |
|-----------|----------------------------------------------------------------------------------------------------|
|           | Уровень заряда менее 10%.                                                                                                    |
| <b>**</b> | Устройство заряжается, уровень заряда батареи менее 10%.                                                                                                    |
|           | Устройство заряжается, уровень заряда батареи от 10% до 90%.                                                                                                    |
|           | Устройство заряжается, уровень заряда минимум 90%.<br>Если рядом со значком батареи отображается 100% или на<br>заблокированном экране появляется сообщение о завершении процесса<br>зарядки, батарея полностью заряжена. |

# Умные функции

# **AI Lens**

# Сканирование и перевод

Функция **Al Lens** позволяет отсканировать и перевести текст с иностранного языка, чтобы вам было проще понимать дорожные знаки, меню ресторанов или описание косметических товаров, когда вы путешествуете за границей или делаете покупки в иностранных магазинах.

## Сканирование и перевод с помощью приложения Камера

- 1 Перейдите в приложение Камера > Фото, нажмите на значок <sup>●</sup>, затем нажмите на значок <sup>↓</sup>, затем нажмите на значок <sup>↓</sup>, затем нажмите на значок <sup>↓</sup>
- 2 В списке языков выберите язык оригинала и язык перевода.
- **3** Наведите рамку на экране на текст, который вы хотите перевести, и дождитесь, когда система переведет его.

# Сканирование текста для получения более подробной информации

Функция **Al Lens** позволяет узнать более подробную информацию о произведениях искусства или достопримечательностях, на которые вы наводите камеру вашего мобильного устройства.

# Сканирование и получение дополнительной информации с помощью приложения Камера

- 1 Перейдите в раздел Камера > Фото, нажмите на значок <sup>●</sup>, затем нажмите на значок <sup>●</sup> или <sup>●</sup> (в зависимости от модели вашего устройства).
- **2** Наведите рамку на экране на объект, который необходимо распознать.
- **3** Нажмите на информационную карточку, чтобы получить дополнительные сведения.

## Сканирование для подсчета калорий

Функция **Al Lens** позволяет узнать информацию о калорийности и питательных веществах продукта, который вы сканируете с помощью камеры.

## Сканирование и подсчет калорий с помощью приложения Камера

**1** Перейдите в раздел **Камера** > **Фото**, нажмите на значок (), затем нажмите на значок (), затем нажмите на значок (), за значок (), за знач

- **2** Наведите камеру на еду и дождитесь, когда отобразится информация о калорийности и нутриентах на 100 г продукта.
- 😥 Информация носит справочный характер.

## Сканирование кодов для получения информации и других услуг

Вы можете отсканировать различные типы QR-кодов и штрихкодов с помощью функции **AI Lens**, после вы можете нажать на результат идентификации кода и будете перенаправлены на другие страницы со службами или подробной информацией о продукте или услуге.

## Сканирование кодов с помощью приложения Камера

- **1** Откройте приложение **Камера** > **Фото**, затем нажмите на значок (), после чего нажмите на значок .
- **2** Наведите рамку на экране на QR-код или штрихкод и дождитесь распознания.

# **Huawei Share**

# Обмен файлами между устройствами с помощью Huawei Share

Вы можете использовать функцию Huawei Share для быстрого обмена файлами беспроводным способом между устройствами Huawei.

## Обмен онлайн-контентом между устройствами

Обменивайтесь видео, веб-страницами и другим контентом в приложениях (таких как **Видео**, Браузер HUAWEI и Dianping) с помощью функции Huawei Share. Контент будет отображаться непосредственно на принимающем устройстве сразу после получения.

- **1** На принимающем устройстве включите функцию **Huawei Share**.
- 2 На отправляющем устройстве откройте приложение или веб-сайт, контент которого

вы хотите отправить, затем перейдите в раздел —> Еще, нажмите на опцию Huawei Share, дождитесь, когда система выполнит поиск доступных устройств, затем нажмите на имя устройства, на которое вы хотите отправить контент.

- **3** На принимающем устройстве нажмите на опцию **Принять** для подтверждения приема контента. После завершения передачи контент будет открыт на принимающем устройстве.
- Процесс выполнения операций может отличаться в зависимости от приложения, из которого вы передаете контент.
  - Убедитесь, что система обоих устройств обновлена до последней версии.

#### Обмен локальными файлами между устройствами

Используйте функцию Huawei Share для быстрого обмена файлами между устройствами Huawei. Получатель может посмотреть файлы в режиме предпросмотра, перед тем как принять их, и полностью посмотреть содержание файла после получения. Например, получатель может посмотреть полученные изображения и видео в приложении Галерея.

- **1** На принимающем устройстве включите функцию **Huawei Share**.
- **2** На передающем устройстве нажмите на файл и удерживайте, чтобы выбрать все

нужные файлы для отправки, затем нажмите на значок 🍊. Нажмите на опцию **Huawei Share**, затем нажмите на значок принимающего устройства, чтобы отправить файл.

- Если вы отправляете файлы непосредственно из приложения, то ваши действия могут немного отличаться.
- **3** На принимающем устройстве нажмите на опцию **Принять** для подтверждения приема контента.

Затем откройте приложение Файлы для просмотра полученного файла.

Вы можете посмотреть полученное изображение или видео, перейдя в раздел **Галерея** > **Альбомы**.

# Передача данных между вашим устройством и компьютером с помощью Huawei Share

Вы можете использовать технологию Huawei Share для быстрого беспроводного обмена файлами между вашим устройством и компьютером (под управлением OC Windows или macOS).

#### Передача файлов с устройства не компьютер

Вы можете передавать файлы с вашего устройства на компьютер с помощью функции Huawei Share. Вы также можете открыть на компьютере папку общего доступа вашего устройства.

- **1** Убедитесь, что устройство и компьютер подключены к одной Wi-Fi.
- **2** На вашем устройстве перейдите на экран настроек **Huawei Share** и включите функции **Huawei Share** и **Обмен данными с ПК**.
- **3** Запишите, какое имя отображается рядом с опцией **Имя, отображаемое на ПК**, а также имя пользователя и пароль в разделе **Подтверждение**.
- **4** Выполните следующие действия на компьютере на базе OC Windows (на компьютере или ноутбуке) или на ноутбуке на базе macOS.
  - Windows. Перейдите в раздел Этот компьютер (Компьютер) > Сеть.
  - macOS. Перейдите в раздел Finder > Go to > Network.

В данный момент эта функция доступна только на компьютерах Mac c macOS версий от 10.8 до 10.14.

- **5** На компьютере дважды нажмите на имя вашего устройства и введите имя пользователя и пароль, которые вы посмотрели ранее.
- **6** Откройте папку общего доступа вашего устройства, например, **Внутренняя память** или **Альбом**, просматривайте, редактируйте или копируйте файлы из этой папки на компьютер и наоборот.

Если вы будете изменять файлы в папке общего доступа на компьютере, изменения также будут синхронизированы с устройством и наоборот.

#### Обмен файлами между вашим устройством и компьютером

Вы можете использовать функцию Huawei Share для обмена файлами между вашим устройством и компьютером Huawei.

1 Проведите вниз от правого верхнего края экрана вашего устройства, чтобы

отобразить Панель управления, нажмите на значок , чтобы расширить панель значков (в зависимости от модели вашего устройства), и включите функцию Huawei Share.

**2** Откройте PC Manager на вашем компьютере и включите функцию **Huawei Share**.

Вы можете передавать файлы следующим образом:

#### С вашего устройства на компьютер

- **1** На устройстве нажмите на файл и удерживайте, чтобы выбрать все нужные файлы для передачи на компьютер, затем нажмите на опцию **Отправить**.
- 2 Из списка устройств выберите имя нужного компьютера.
- **3** В отобразившемся диалоговом окне на вашем компьютере нажмите на опцию **Принять**.
- **4** После успешной передачи папка, в которой сохраняются передаваемые файлы, будет автоматически открыта на вашем компьютере для удобного доступа к файлам.

#### С компьютера на ваше устройство

- Передача с помощью функции отправки
  - **1** На компьютере щелкните правой кнопкой мыши по файлам, которые хотите передать, и выберите функцию **Huawei Share**.
  - **2** В отобразившемся списке устройств выберите нужное.
  - **3** В отобразившемся диалоговом окне на вашем устройстве нажмите на опцию **Принять**.
- Передача с помощью перетаскивания
  - **1** Выберите файл, который хотите передать, и перетащите его на соответствующее устройство на экране Huawei Share.
  - **2** В отобразившемся диалоговом окне на вашем устройстве нажмите на опцию **Принять**.

Убедитесь, что на компьютере используется версия программы PC Manager 11.1 или выше.

# Huawei Print

# Печать файлов с помощью функции Huawei Print

Ваше устройство может обнаруживать принтеры поблизости, поддерживающие функцию Huawei Print, и позволяет печатать фотографии и документы, хранящиеся на вашем устройстве, одним касанием.

- **1** Включите соответствующий принтер и убедитесь, что он подключен к одной сети Wi-Fi, что и ваше устройстве, или функция Wi-Fi Direct включена.
- **2** Вы можете распечатывать файлы, хранящиеся в разных местах на вашем устройстве.
  - Галерея. Откройте одно или несколько фото в приложении Галерея и перейдите

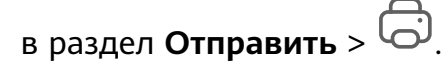

- Файлы. Выберите один или несколько файлов в приложении Файлы и перейдите в раздел Отправить > Печать.
- Сторонние приложения. Откройте документ, который хотите распечатать, в стороннем приложении, например, WPS, и перейдите в раздел Share > More > Huawei Print.
  - Действия могут изменяться в зависимости от приложения, которое вы используете.
- **3** Нажмите **Выбор**, чтобы обнаружить принтеры поблизости, или выберите тот, который вам нужен. Вы можете установить количество копий, цвет, размер бумаги и другие параметры на экране предварительного просмотра, а затем нажать **ПЕЧАТЬ**. Если принтеры не обнаружены, загрузите и установите необходимый для принтера плагин, как показано на экране **Выбрать принтер**.

# Взаимодействие устройств

# Удобное взаимодействие между устройствами с помощью функции Суперустройство

Функция **Суперустройство** обеспечивает взаимодействие различных устройств, позволяя с помощью телефона управлять ближайшими устройствами Vision и другими устройствами. Вы также можете легко передавать текущие задачи с вашего планшета, такие как потоковое аудио и видео, на ваше устройство Vision одним касанием.

😥 Убедитесь, что система устройства была обновлена до последней версии.

## Настройка функции Суперустройство

В настоящее время функция **Суперустройство** поддерживает взаимодействие между планшетами и устройствами, указанными ниже. Убедитесь, что устройства поддерживают функцию **Суперустройство**. Перед началом работы включите Bluetooth и Wi-Fi и войдите в ваш аккаунт HUAWEI на планшете. На другом устройстве выполните указанные ниже действия.

- Устройство Vision. Убедитесь, что устройство подключено к той же сети и выполнен вход в тот же аккаунт HUAWEI, что и на вашем устройстве.
- Bluetooth-устройство. Некоторые Bluetooth-устройства (например, Bluetoothнаушники) могут быть подключены к вашему устройству с помощью функции Суперустройство после установления Bluetooth-соединения.
- Если функция Суперустройство скрыта, откройте Панель управления и выберите //>> Показать службу Суперустройство.

#### Передача вызовов MeeTime и потоковых аудио или видео на другие устройства

Когда вы совершаете MeeTime-вызовы на вашем устройстве, смотрите видео (например в HUAWEI Видео, Youku или других приложениях для потоковых видео) или слушаете музыку, вы можете передать любую из этих текущих задач на другое устройство с помощью функции **Суперустройство** и продолжить выполнение задачи с того места, на котором вы остановились. Например, вы можете передать вызов MeeTime на ваше устройство Vision.

*і* **MeeTime**. Эта функция поддерживается только в некоторых странах и регионах.

Вы можете выбрать устройство, на которое хотите передать задачу.

- Видео можно передавать на устройства Vision.
- Вызовы MeeTime можно передавать на устройства Vision.
- **Музыку** можно передавать на Bluetooth-наушники, устройства Vision (вне зависимости от того, включен или выключен экран).
- 1 Проведите вниз из правого верхнего края планшета, чтобы отобразить Панель управления. Доступные устройства будут показаны в разделе Суперустройство. Вы

также можете нажать на значок Q для поиска устройств вручную.

**2** Нажмите на устройство, на которое хотите передать текущие задачи. Либо нажмите на значок и переместите нужное устройство на значок этого устройства для передачи текущих задач.

# Управление мультимедиа

Панель управления аудио

#### Управление воспроизведением аудио с помощью панели управления аудио

При открытии нескольких аудиоприложений (таких как **Музыка**) вы можете легко управлять воспроизведением музыки и переключаться между этими приложениями с помощью панели управления аудио.

- 1 После открытия нескольких аудиоприложений проведите вниз от правого верхнего края устройства, чтобы отобразить **Панель управления**, затем нажмите на карточку воспроизведения аудио в верхней части экрана **Панель управления**.
- 2 Текущее и ранее используемые аудиоприложения будут отображаться на панели управления аудио, где вы сможете управлять воспроизведением (например, воспроизвести, поставить на паузу и включить предыдущую или следующую композицию) в используемом приложении или выбрать другое аудиоприложение, чтобы быстро переключить воспроизведение.
- Некоторые приложения необходимо обновить до последней версии перед использованием этой функции.
  - Не все приложения поддерживают работу панели управления аудио.

#### Быстрое переключение между устройствами воспроизведения аудио

Когда ваше устройство подключено к аудиоустройству (например, к гарнитуре, Bluetooth-колонке или к устройству Vision), вы можете быстро переключить устройство воспроизведения с помощью раздела управления аудио в меню Панель управления (например, для переключения воспроизведения музыки с вашего устройства на Bluetooth-колонку).

- 1 Подключите ваше устройство к аудиоустройству по Bluetooth или другим способом. После подключения устройства Vision к вашему устройству по Bluetooth вы также сможете подключить его к той же сети Wi-Fi и войти в тот же Аккаунт HUAWEI, который используется на вашем устройстве, чтобы получить доступ к другим функциям и возможностям.
- 2 Проведите вниз от правого верхнего края устройства, чтобы отобразить Панель управления, нажмите на значок () или значок устройства (например, ) в правом верхнем углу раздела управления звуком, затем выберите аудиоустройство из списка подключенных устройств, чтобы переключить текущее воспроизведение аудио на это устройство.

# Камера и Галерея

# Запуск приложения Камера

# Запуск приложения Камера

Приложение Камера можно открыть несколькими способами.

#### На рабочем экране

На рабочем экране откройте приложение Камера.

## На экране блокировки

Активируйте экран блокировки, проведите вверх по значку камеры в нижнем правом углу.

# Съемка фото

# Съемка фото

- 1 Откройте приложение Камера.
- 2 Вам доступны следующие действия.
  - Фокусировка. Нажмите на объект, на котором хотите сфокусироваться.
    Нажмите и удерживайте любую область на экране камеры, а затем перетащите соответствующую рамку или кольцо, чтобы настроить фокус и область экспозамера отдельно.
  - Настройка яркости. Нажмите на экран камеры. Когда рядом с рамкой фокуса появится значок , перетащите его вверх или вниз.
  - Увеличение и уменьшение изображения. Чтобы изменить масштаб, на экране камеры сведите или разведите два пальца либо перетащите ползунок настройки масштаба.
  - Выбор режима съемки. Проведите вверх, вниз, вправо или влево по шкале с режимами камеры.

🕡 Эта функция не поддерживается некоторыми режимами съемки.

**3** Нажмите на кнопку съемки, чтобы сделать фото.

# Панорамная съемка

#### Панорамная съемка

Расширяйте границы ваших пейзажных и групповых снимков с помощью функции панорамной съемки. Чтобы сделать панорамную фотографию, камера делает несколько снимков объектов, попавших в поле съемки, и объединяет их в одно фото.

#### Создание панорамных фотографий с помощью основной камеры

Режим **Панорама** объединяет несколько снимков в одно панорамное фото. Просто плавно перемещайте камеру телефона, а режим объединит все, что попало в кадр, в один снимок.

- **1** Перейдите в раздел **Камера > Еще** и выберите режим **Панорама**.
- 2 Нажмите на значок 💬 и настройте направление съемки.
- **3** Наведите камеру на исходную точку, затем нажмите на значок , чтобы начать съемку. Медленно перемещайте камеру в направлении, указанном стрелкой на экране. Во время съемки следите за тем, чтобы стрелка совпадала с центральной линией кадра.
- 4 Нажмите на значок (), чтобы завершить съемку.

# Добавление водяных знаков

#### Добавление водяных знаков

Добавьте к фото водяной знак, например время, погоду, настроение или еду, чтобы добавить изюминку к фотографиям.

**1** Перейдите в раздел **Камера > Еще** и выберите режим **Водяной знак**.

Если опция **Водяной знак** отсутствует в разделе **Еще**, нажмите на значок  $\stackrel{\checkmark}{\checkmark}$  и загрузите **Водяной знак**.

**2** Выберите водяной знак. Выбранный водяной знак отобразится на экране камеры. Перетащите водяной знак в нужное место. Нажмите и удерживайте точку в углу водяного знака и растяните его, чтобы изменить размер водяного знака. Нажмите

значок 📉 , чтобы удалить водяной знак.

Вы также можете изменить текст на некоторых водяных знаках. Нажмите область редактирования, которая обычно обведена пунктирными линиями, чтобы ввести новый текст.

**3** Нажмите на кнопку съемки, чтобы сделать фото.

# Профессиональный режим

## Создание профессиональных снимков

В режиме Профи можно выполнять профессиональную обработку фото и видео, а также настраивать параметры светочувствительности (ISO), фокуса и другие параметры.

#### Использование режима Профи для получения профессиональных материалов

- 1 Откройте приложение Камера или перейдите в меню Камера > Еще (в зависимости от модели вашего устройства), а затем выберите режим Профи.
- 2 Здесь можно выполнить следующие действия:
  - Настройка режима экспозамера: Коснитесь **М** и выберите режим экспозамера.

| Режим<br>экспозамера | Сценарии применения                                                              |
|----------------------|----------------------------------------------------------------------------------|
| ( ) Матрица          | Измеряет свет во всем кадре. Применяется при съемке<br>природных ландшафтов.     |
| (•) Центр            | Концентрируется на свете в центре экрана. Применяется при<br>съемке портретов.   |
| •Пятно               | Концентрируется на свете в небольшой области экрана<br>(например глаза объекта). |

- Настройка чувствительности ISO: Коснитесь ISO и перетащите ползунок.
  При слабом освещении увеличьте чувствительность ISO. При хорошем освещении уменьшите чувствительность ISO, чтобы избежать шума на изображении.
- Настройка скорости затвора: Коснитесь S и перетащите ползунок.
  Скорость затвора влияет на количество света, который попадает в объектив камеры. Если вы снимаете стационарные сцены или портреты, уменьшите скорость затвора. Если вы снимаете движущиеся сцены или объекты, увеличьте скорость затвора.
- Настройка экспокоррекции EV: Коснитесь EV- и перетащите ползунок.
  Увеличьте значение EV при слабом освещении и уменьшите значение EV при хорошем освещении.
- Настройка фокуса: Коснитесь **АF** и выберите режим фокуса.

| D                                                                            | <b>6</b>                                                  |  |
|------------------------------------------------------------------------------|-----------------------------------------------------------|--|
| Режим                                                                        | Сценарии применения                                       |  |
| фокусировки                                                                  |                                                           |  |
| AF-S                                                                         | Применяется к стационарным объектам                       |  |
| (Покадровая                                                                  |                                                           |  |
| следящая                                                                     |                                                           |  |
| ΑΦ)                                                                          |                                                           |  |
| AF-C                                                                         | Применяется к движущимся объектам                         |  |
| (                                                                            |                                                           |  |
| Непрерывная                                                                  |                                                           |  |
| следящая                                                                     |                                                           |  |
| ΑΦ)                                                                          |                                                           |  |
| MF (Ручная                                                                   | Коснитесь объекта, на котором необходимо сфокусироваться, |  |
| фокусировка)                                                                 | например лица объекта.                                    |  |
| Настройка цветового оттенка: Коснитесь <b>WB</b> · и выберите режим.         |                                                           |  |
| Во время съемки при ярком освещении выберите 🔆. Во время съемки при          |                                                           |  |
| низком освещении выберите 🎹.                                                 |                                                           |  |
| Коснитесь 💭, чтобы настроить цветовую температуру.                           |                                                           |  |
| Выбор формата хранения: Режим <b>Профи</b> дает возможность сохранять фото в |                                                           |  |

формате JPG или RAW. Коснитесь <sup>JPG</sup> на экране, чтобы выбрать другие форматы сохранения.

Изображения в формате RAW сохраняют больше сведений для последующей обработки, но занимают довольно много места в памяти, а изображения в формате JPG требуют меньше места в памяти. Выберите необходимый формат из двух.

Если выбрать формат RAW, фотографии, снятые вами, будут сохранены в формате DNG и стандартных форматах. Фото в формате DNG будут сохранены в фотоальбоме RAW в **Галерея**.

Включение вспомогательного света для автофокусировки: Для улучшения

фокусировки при низком освещении коснитесь 🖾, чтобы включить вспомогательный свет для автофокусировки.

- **3** Нажмите кнопку затвора, чтобы снять фото.
- Не все устройства поддерживают эти функции.
  - Изменение конкретного параметра иногда приводит и к изменению других настроек. Настройте их в соответствии с фактическими требованиями.

#### Использование режима Профи для записи видео

- **1** В режиме **Профи** выберите <sup>(C)</sup>, чтобы перейти в режим Видео. Здесь можно выполнить следующие действия:
  - Настройка режима экспозамера: Коснитесь **М** и выберите режим экспозамера.

| Режим<br>экспозамер<br>а | Описание                                                                         |
|--------------------------|----------------------------------------------------------------------------------|
| ( )                      | Измеряет свет во всем кадре. Применяется при съемке природных                    |
| Матрица                  | ландшафтов.                                                                      |
| (•)                      | Концентрируется на свете в центре экрана. Применяется при                        |
| Центр                    | съемке портретов.                                                                |
| •Пятно                   | Концентрируется на свете в небольшой области экрана (например<br>глаза объекта). |

- Настройка чувствительности ISO: Коснитесь ISO и перетащите ползунок.
  При слабом освещении увеличьте чувствительность ISO. При хорошем освещении уменьшите чувствительность ISO, чтобы избежать шума на изображении.
- Настройка скорости затвора: Коснитесь **S** и перетащите ползунок.
- Скорость затвора влияет на количество света, который попадает в объектив камеры. Если вы снимаете стационарные сцены или портреты, уменьшите скорость затвора. Если вы снимаете движущиеся сцены или объекты, увеличьте скорость затвора.
- Настройка экспокоррекции EV: Коснитесь EV- и перетащите ползунок.
  Увеличьте значение EV при слабом освещении и уменьшите значение EV при хорошем освещении.
- Настройка фокуса: Коснитесь **АF**· и выберите режим фокуса.

| Режим<br>фокусировк<br>и             | Описание                            |
|--------------------------------------|-------------------------------------|
| АF-S<br>(Покадровая<br>следящая      | Применяется к стационарным объектам |
| ΑΦ)<br>AF-C<br>(                     | Применяется к движущимся объектам   |
| ,<br>Непрерывна<br>я следящая<br>АФ) |                                     |

| Режим<br>фокусировк<br>и | Описание                                                 |
|--------------------------|----------------------------------------------------------|
| <br>МЕ (Ручная           | Коснитесь объекта, на котором необходимо сфокусироваться |
| фокусировк               | например лица объекта.                                   |
| a)                       |                                                          |

Настройка цветового оттенка: Коснитесь **WB**· и выберите режим.

Во время съемки при ярком освещении выберите 🤅 При плохом освещении выберите

Коснитесь 2, чтобы настроить цветовую температуру.

- 2 Нажмите , чтобы начать запись.
- Не все устройства поддерживают эти функции.
  - Изменение конкретного параметра иногда приводит и к изменению других настроек. Настройте их в соответствии с фактическими требованиями.

# Запись видео

## Съемка видео

- 1 Откройте приложение Камера и выберите режим Видео.
- **2** Настройте следующие параметры:
  - Увеличение и уменьшение масштаба. Сведите или разведите пальцы на экране камеры или перетащите ползунок регулировки масштаба.
  - Фокус. Нажмите на место для фокусировки. Нажмите на экран камеры и удерживайте, чтобы зафиксировать экспозицию и фокус.
  - Включение или выключение вспышки. Нажмите на значок 🔀 и выберите режим

(вспышка всегда включена) или X (вспышка выключена).
 При использовании фронтальной камеры для записи видео в условиях низкой

освещенности можно выбрать режим вспышки 🍚 (всегда включена). Камера обеспечит компенсацию света.

 Настройка эффекта Украшение. Нажмите на значок 🔄 и настройте интенсивность эффекта.
Настройка разрешения видео и частоты кадров. Перейдите в раздел Разрешение видео и выберите разрешение. Высокое разрешение означает более высокое качество видео и больший размер видеофайла.
 Вы также можете нажать на опцию Частота кадров и выбрать нужную частоту кадров.

Выбор формата для экономии места в памяти. Нажмите на значок У и включите функцию Эффективный формат видео.
 Когда эта функция включена, устройство будет использовать формат видео, занимающий меньше места в памяти. Однако видео в этом формате может не воспроизводиться на других устройствах. Пожалуйста, соблюдайте осторожность при выборе этого параметра.

- Не все устройства поддерживают эти функции.
  - Изменение определенного параметра иногда приводит к изменению и других параметров. Настраивайте параметры в зависимости от фактического сценария съемки.
- **3** Нажмите на значок <sup>()</sup>, чтобы начать съемку.

При записи видео на основную камеру нажмите и удерживайте значок 🕇 или — для увеличения или уменьшения масштаба.

Нажмите на значок 🤍, чтобы сделать снимок текущего кадра.

**4** Нажмите на значок (II), чтобы приостановить съемку, и на значок (II), чтобы завершить съемку.

# Режим Отрезок времени

## Режим Отрезок времени для создания коротких видео

Вы можете использовать режим Отрезок времени, чтобы записать длинное видео (несколько минут или даже часов), а затем создать из него короткий видеоклип. Это позволяет запечатлеть красоту природы: раскрытие цветов, бег облаков и прочее.

- **1** Перейдите в раздел **Камера** > **Еще** и выберите режим **Отрезок времени**.
- 2 Зафиксируйте устройство. Во время съемки рекомендуется использовать штатив.
- **3** Нажмите на значок , чтобы начать запись, нажмите на значок , чтобы остановить запись.

Записанное видео автоматически сохраняется в приложении Галерея.

# Фильтры

# Применение фильтров для фото и видео

- **1** Откройте приложение **Камера** и выберите режим **Фото** или **Видео**.
- Нажмите на значок или , чтобы выбрать фильтр и просмотреть эффект.
  *i*

На некоторых устройствах нет значка 🛄.

**3** Нажмите на кнопку съемки, чтобы сделать фото или записать видео.

# Настройка параметров камеры

## Настройка параметров камеры

Вы можете настроить параметры камеры так, чтобы снимать фото и видео более удобно и быстро.

🕡 Эта функция не поддерживается некоторыми режимами съемки.

#### Настройка соотношения сторон

Перейдите в раздел **Камера** > 🐼 > **Соотношение сторон** и выберите соотношение сторон.

😥 Эта функция не поддерживается некоторыми режимами съемки.

#### Использование сетки при съемке фото

Используйте сетку для получения идеальных снимков.

- 1 Включите функцию Сетка. На экране камеры появится вспомогательная сетка.
- **2** Для достижения наилучшего результата поместите объект съемки на одну из точек пересечения, затем нажмите на кнопку съемки.

#### Зеркальное отражение

При использовании фронтальной камеры нажмите на значок <sup>(C)</sup>, затем включите или выключите функцию **Зеркальное отражение**.

Когда функция Зеркальное отражение включена, изображение на фотографии будет таким, как вы видите его на экране камеры.

Когда функция **Зеркальное отражение** выключена, изображение на фотографии будет зеркально отражено в сравнении с тем изображением, которое вы видите на экране камеры.

#### Отключение звука съемки

Включите функцию **Без звука**, чтобы отключить звук съемки. *i* Эта функция поддерживается только в некоторых странах и регионах.

#### Обнаружение улыбки

Включите функцию **Улыбка**. Камера будет автоматически делать снимок при обнаружении улыбки.

#### Использование горизонтальной линии для оптимизации композиции

Включите функцию **Горизонтальный уровень** для отображения горизонтальной линии на экране съемки.

Наложение пунктирной линии на сплошную указывает на то, что камера размещена параллельно горизонту.

# Управление Галереей

## Просмотр фото и видео

В приложении Галерея вы можете просматривать, редактировать и отправлять фото и видео, а также просматривать видеоклипы, автоматически созданные из ваших файлов.

#### Просмотр по альбому

На вкладке Альбомы можно посмотреть фото и видео по альбомам.

Ваши фото и видео хранятся в альбомах по умолчанию. Например, видео, записанные с помощью камеры, хранятся в альбоме **Камера**. Скриншоты и записи с экрана хранятся в альбоме **Скриншоты**.

#### Разделение на категории

Приложение Галерея сортирует фото по категориям, позволяет вам быстро находить нужные файлы с помощью категорий.

Нажмите на альбом категории на вкладке **Обзор** (например еда, портрет или пейзаж), чтобы просмотреть фото в этом альбоме.

## Просмотр сведений о фото и видео

- **1** В приложении Галерея нажмите на фото или видео, чтобы посмотреть его в полноэкранном режиме. Нажмите на экран еще раз, чтобы скрыть меню.
- **2** В полноэкранном режиме нажмите на значок (U), чтобы посмотреть сведения о фото или видео: место хранения, разрешение и размер.

## Редактирование изображений

В приложении Галерея доступен широкий выбор функций редактирования изображений.

#### Основные функции редактирования

**1** Откройте приложение **Галерея**, нажмите на фото, которое хотите редактировать,

затем нажмите на значок . Вам доступны следующие опции:

 Обрезка и поворот. Нажмите Обрезка, выберите кадр и перетащите всю сетку или только ее углы, чтобы выбрать фрагмент, который следует оставить на фотографии. Вы можете перетащить фотографию в рамке или использовать два пальца для увеличения или уменьшения масштаба, чтобы настроить отображаемую часть фотографии.

Чтобы повернуть фото, нажмите **Обрезка** и перемещайте шкалу, чтобы повернуть фото.

Чтобы развернуть фотографию под определенным углом или зеркально

перевернуть фотографию, нажмите значок 🗖 или 🕅.

- Применение фильтров. Нажмите на опцию **Фильтр**, чтобы выбрать фильтр.
- Настройка эффектов. Нажмите на опцию **Настройки**, чтобы настроить яркость, контрастность, насыщенность и другие параметры.
- Прочее. Нажмите Еще, чтобы использовать другие опции редактирования, например выделить фрагменты цветом, нарисовать скетч, добавить текстовый элемент или применить эффект размытия.

При использовании функции **Настройки** или **Фильтр** вы можете нажать **Сравнить**, чтобы сравнить фото до и после редактирования. Функция сравнения фото не поддерживается на некоторых моделях устройств.

**2** Нажмите значок ✓ или 🖳, чтобы сохранить изменения.

#### Добавление водяного знака на фото

- 1 Нажмите на фото в приложении Галерея, затем перейдите в раздел Водяной знак.
- **2** Выберите водяной знак и перетащите его в нужное место. Нажмите и удерживайте точку в углу водяного знака и растяните его, чтобы изменить размер водяного знака.

Нажмите значок X, чтобы удалить водяной знак. Вы также можете изменить текст на некоторых водяных знаках. Нажмите область редактирования, которая обычно обведена пунктирными линиями, чтобы ввести новый текст.

**3** Нажмите на значок , чтобы сохранить внесенные изменения, затем нажмите на значок , чтобы сохранить фото.

#### Пикселизация фото

- 1 Нажмите на фото в приложении Галерея, затем перейдите в меню Мозаика.
- **2** Выберите стиль и размер мозаики, с помощью которой можно заштриховать части фото.
- **3** Чтобы удалить мозаику, нажмите **Ластик** и сотрите ее с фото.
- 4 Нажмите на значок ✓, чтобы сохранить внесенные изменения, затем нажмите на значок ⊒, чтобы сохранить фото.

#### Переименование фото

- **1** В приложении Галерея нажмите на миниатюру фото, которое вы хотите переименовать.
  - •
- **2** Перейдите в меню • > **Переименовать** и введите новое имя.
- **3** Нажмите **ОК**.

#### Коллаж

Используйте функцию Коллаж в приложении Галерея для быстрой комбинации нескольких фото.

- **1** Чтобы использовать функцию Коллаж, воспользуйтесь нижеприведенными способами (в зависимости от модели вашего устройства).
  - На вкладке Обзор нажмите Создать коллаж, выберите нужные фото и нажмите Создать.
- 2 Выберите шаблон. Вам будут доступны следующие опции:
  - Перемещение фото. Нажмите и удерживайте фото, чтобы переместить его.
  - Выбор фрагмента фото для отображения. Проведите по фото, сведите или разведите пальцы, чтобы выбрать нужный фрагмент фото.
  - Поворот фото. Нажмите на фото, затем нажмите Для поворота или отражения.
  - Добавление или удаление границ. По умолчанию между фотографиями и вдоль краев сетки отображаются линии границ. Чтобы удалить их, выберите опцию Рамка.
- **3** Нажмите на значок Ш, чтобы сохранить коллаж. Чтобы посмотреть сохраненный коллаж, перейдите в раздел **Альбомы** > **Коллажи**.

## Отправка фото и видео

Откройте приложение Галерея, чтобы поделиться фото или видео одним из следующих способов.

- Отправка одного фото или видео. Нажмите на фото или видео, затем нажмите на значок .
- Отправка нескольких фото или видео. В альбоме или на вкладке Фото нажмите и удерживайте фото или видео, чтобы выбрать несколько элементов, затем нажмите на

значок 🦾.

#### Безопасная отправка фото

Перед отправкой фото вы можете удалить такую конфиденциальную информацию, как время, место и параметры съемки.

- 1 Откройте приложение Галерея.
- 2 Выберите одно или несколько фото и нажмите на значок 🦾.
- **3** Нажмите на значок конфиденциальности в левом верхнем углу экрана. В появившемся диалоговом окне **Параметры конфиденциальности** включите опции **Удалить данные фото** и **Удалить геоданные** и нажмите **ОК**.
- і Если функция Тег места была отключена во время съемки фото, функция Удалить геоданные не будет отображаться в диалоговом окне Параметры конфиденциальности при отправке фото.

## Систематизация альбомов

Упорядочите ваши фото и видео, распределив их по альбомам.

## Добавление альбомов

- **1** Перейдите в приложение **Галерея** > **Альбомы**.
- **2** Нажмите на значок  $\dashv$ , назовите альбом, затем нажмите **ОК**.
- **3** Выберите фото или видео, которые хотите добавить в альбом, затем переместите и скопируйте их в альбом.

#### Перемещение фото и видео

- **1** В альбоме нажмите и удерживайте фото или видео, чтобы выбрать объекты, которые вы хотите переместить.
  - •
- **2** Нажмите на значок • > **Переместить в альбом** и выберите альбом, в который хотите переместить выбранные фото или видео.
- **3** Перемещенные фото или видео будут недоступны в исходных альбомах.

Оказывают все фото и Видео показывают все фото и видео, которые хранятся на вашем устройстве.

Перемещение объектов между другими альбомами не повлияет на содержание этих альбомов.

#### Удаление фото и видео

Нажмите и удерживайте фото, видео или альбомы, чтобы выбрать нужные, затем перейдите в раздел **Удалить** > **Удалить**.

Некоторые предустановленные альбомы, включая Все фото, Избранное, Видео и Камера нельзя удалить.

Удаленные фото и видео будут перемещены в альбом **Недавно удаленное** на определенное время, после истечения которого будут удалены навсегда.

Чтобы навсегда удалить фото и видео до истечения установленного времени, в

альбоме **Недавно удаленное** нажмите и удерживайте фото или видео, чтобы выбрать нужные, и выберите опцию **Удалить** > **Удалить**.

#### Восстановление удаленных фото и видео

В альбоме Недавно удаленное выберите объекты, которые хотите восстановить, затем

нажмите на значок 🤍, чтобы восстановить их в исходных альбомах.

Если исходный альбом удален, будет создан новый альбом.

#### Добавление фото и видео в Избранное

Откройте фото или видео, затем нажмите на значок 🗸

Объект отобразится в исходном альбоме и в альбоме Избранное.

# Приложения

# Телефон

## Выполнение вызова

В планшетах, поддерживающих в качестве стандарта связи только Wi-Fi, функция вызовов не поддерживается.

#### Набор номера или выбор контакта для выполнения вызова

Чтобы позвонить, используйте нижеприведенные способы.

- Откройте приложение **Телефон**, введите часть номера телефона, первую букву имени или инициалы контакта, чтобы найти контакт , затем нажмите на значок вызова, чтобы выполнить вызов.
- Откройте приложение **Телефон**, нажмите на вкладку **Контакты**, затем выполните поиск контакта или выберите нужный контакт в списке контактов, чтобы выполнить вызов.

Нажмите на значок 😶, чтобы завершить вызов.

## Настройка быстрого набора

Теперь вы можете быстро набрать номер контакта с помощью одной кнопки.

- **1** Перейдите в раздел **Телефон** > • > **Настройки** > **Быстрый набор**, выберите кнопку с цифрой и задайте для нее номер для быстрого набора.
- **2** Затем вы можете нажать и удерживать номер для быстрого набора, чтобы позвонить этому контакту напрямую.

## Завершение вызова кнопкой питания

Во время разговора нажмите на кнопку питания, чтобы завершить вызов.

Перейдите в раздел Телефон > • • > Настройки и включите функцию Завершение вызова кнопкой питания.

## Настройка обоев экрана вызова

Чтобы установить обои для фона экрана вызова, выполните следующие действия.

- **1** Перейдите в раздел **Настройки** > **Рабочий экран и обои** > **Обои**.
- 2 Выберите изображение и настройте его как обои.

Вы можете выбрать фото профиля контакта, чтобы оно отображалось на экране вызова.

- **1** Откройте приложение **Телефон**, нажмите на вкладку **Контакты**, затем выберите контакт.
- **2** Нажмите на значок , а затем на значок , чтобы настроить фото профиля для выбранного контакта.

#### Международные вызовы

- **1** Обратитесь к вашему оператору, чтобы активировать услуги международной связи или узнать подробную информацию о них.
- **2** Откройте приложение **Телефон**, нажмите на вкладку **Контакты**, затем выберите контакт, которому хотите позвонить.
- **3** Чтобы позвонить по номеру не из списка контактов, откройте вкладку набора номера, удерживайте кнопку **0**, пока не отобразится значок **+**. Введите код страны и

номер телефона и нажмите на значок 😒, чтобы выполнить международный вызов.

#### Фильтрация и блокировка спам-вызовов

В планшетах, поддерживающих в качестве стандарта связи только Wi-Fi, функция вызовов не поддерживается.

Вы можете настроить правила блокировки спам-вызовов, например рекламных звонков, звонков от мошенников и прочего.

#### Фильтрация нежелательных вызовов

1 Перейдите в раздел Телефон > • • > Заблокировано > 5

Либо перейдите в раздел **Диспетчер планшета** > Заблокировано > 🖓

**2** Нажмите **Правила блокировки вызовов** и переместите переключатели напротив требуемых параметров блокировки.

#### Блокировка входящих вызовов от конкретных абонентов

Чтобы заблокировать входящие вызовы от конкретных абонентов, используйте нижеприведенные способы.

• Перейдите в раздел **Телефон** > • • > Заблокировано > 🐼 > Черный список,

нажмите на значок — и добавьте номера, которые вы хотите заблокировать.

· Откройте приложение **Телефон**, нажмите на вкладку **Контакты**, затем выберите

контакт, который хотите заблокировать, и выберите опцию • • > Заблокировать контакт.

#### Настройка уведомлений о заблокированных вызовах

Перейдите в раздел **Телефон** > • • > Заблокировано > • > Получение уведомлений и включите или выключите функцию отправки уведомлений о заблокированных вызовах.

#### Управление заблокированными вызовами

На экране блокировки вызовов вы можете управлять заблокированными вызовами, например перезвонить на ранее вызывающий номер, удалять записи вызовов или подать жалобу, если номер был отмечен некорректно.

• •

Перейдите в раздел Телефон > • • > Заблокировано. Вы можете:

- Нажать на запись и выбрать опцию Позвонить, чтобы перезвонить, выбрать опцию Добавить в белый список или Добавить контакт или нажать Удалить, чтобы удалить запись о вызове.
- Нажать на опцию Удалить, чтобы удалить несколько заблокированных вызовов.
- Нажать на опцию Правила блокировки, чтобы изменить параметры блокировки.

#### Экстренные вызовы и функция SOS

Эту функцию нельзя использовать в планшетных ПК, поддерживающих в качестве стандарта связи только Wi-Fi.

#### Сообщения SOS

В случае чрезвычайной ситуации вы можете использовать функцию SOS, чтобы отправить сообщение или выполнить вызов на номера контактов, выбранных на случай экстренных ситуаций.

- 1 Перейдите в раздел Настройки > Безопасность > SOS и нажмите Экстренные контакты, чтобы добавить экстренный контакт.
- **2** Включите опции **Отправка сообщения SOS** и **Автоматический экстренный вызов** и предоставьте необходимые права доступа.

Когда включена функция SOS, при возникновении экстренной ситуации вы можете нажать на кнопку питания 5 раз подряд, и ваше устройство отправит сообщение с вашим текущим местоположением вашим контактам, выбранным на случай экстренной ситуации. При включении функции SOS будет выполняться автоматический обзвон ваших экстренных контактов по очереди, им будет воспроизводиться предварительно записанное сообщение SOS, после чего вызов будет завершен автоматически.

Если функция **Автоматический экстренный вызов** выключена, после отправки сообщения устройство отобразит экран экстренных вызовов, чтобы вы могли совершить экстренный вызов в службу спасения или одному из ваших контактов, выбранных на случай экстренной ситуации.

#### Экстренные вызовы

В случае чрезвычайной ситуации вы можете позвонить с вашего устройства по номеру экстренной службы с экрана блокировки, даже если отсутствует сигнал сети.

- Функция экстренных вызовов регулируется местными законами и предоставляется вашим оператором сети. Сбои в работе сети или другие неполадки могут привести к невозможности выполнения экстренных вызовов.
- 1 Когда экран заблокирован, перейдите к экрану ввода пароля и нажмите Экстренный вызов. Если сигнал сети сильный и у устройства есть доступ в Интернет, оно автоматически определит ваше местоположение и отобразит его на экране.
- 2 Введите местный номер экстренной службы и нажмите на значок 💟 для вызова. Вы также можете нажать **Медицинская карта** и выбрать для вызова контакт для экстренной ситуации.

# Сообщения

#### Отправка сообщений и управление ими.

На планшетах, поддерживающих в качестве стандарта связи только Wi-Fi, нельзя отправлять и принимать SMS-сообщения и MMS-сообщения.

Вы можете отправлять и получать сообщения, содержащие текст, смайлики, картинки, аудиофайлы и др. Вы можете управлять сообщениями в списке сообщений.

#### Отправка сообщений

- 1 Откройте приложение Сообщения и нажмите на значок 🗂
- **2** На экране **Новое сообщение** введите ваше сообщение. Нажмите на значок <sup>(1)</sup>, чтобы добавить мультимедийный контент, например, картинки или аудиофайлы.
- **3** В поле получателя нажмите на значок lpha, выберите контакты или группы

контактов, затем нажмите на значок  $\checkmark$ . Чтобы отправить групповое сообщение по номеру, которого нет в вашем списке контактов, нажмите на пустую область поля получателя и введите его номер телефона. После ввода каждого номера телефона нажимайте на кнопку возврата на клавиатуре.

**4** По завершении редактирования нажмите на значок <sup>(1)</sup>, чтобы отправить сообщение.

#### Сохранение сообщения в черновики

На экране **Новое сообщение** нажмите на значок (в зависимости от модели вашего устройства) или вернитесь к предыдущему экрану во время редактирования сообщения, чтобы сохранить черновик.

#### Отмена отправки сообщения

• •

На экране **Сообщения** перейдите в раздел • • > **Настройки** > **Дополнительно** и включите функцию **Отмена отправки сообщений**.

В течение 6 секунд с момента отправки сообщения вы можете дважды нажать на сообщение, чтобы отменить его отправку.

#### Просмотр сообщения и отправка ответа

- **1** На экране приложения **Сообщения** выберите контакт и откройте чат с ним.
- **2** Чтобы ответить на сообщение, введите ваше сообщение в текстовом поле, затем нажмите на значок .

Уведомления о новых сообщениях будут отображаться в виде баннера на панели уведомлений. Вы можете нажать на них, чтобы написать мгновенный ответ.

#### Отметка сообщения как прочитанного

Вы можете отметить сообщение как прочитанное одним из предложенных способов.

- Новые сообщения будут отображаться на панели уведомлений в формате баннеров. Вы можете нажать на них, чтобы написать мгновенный ответ.
- На экране Сообщения проведите влево по сообщению, чтобы отметить его как

прочитанное, затем нажмите ビ

- •
- На экране **Сообщения** перейдите в меню • > **Отметить все как прочитанные**.

#### Избранные сообщения

Вы можете добавить важные изображения в избранное, чтобы иметь к ним быстрый доступ.

Нажмите и удерживайте сообщение, выберите сообщения, которые нужно добавить в

избранное, и перейдите в раздел **Еще > Избранное** или • • > **Еще > Избранное**. Чтобы посмотреть избранные сообщения, откройте приложение **Сообщения** и

перейдите в раздел • • > Избранное.

#### Удаление сообщения

Вы можете удалить сообщение одним из предложенных способов.

· На экране Сообщения проведите влево по сообщению, которое вы хотите удалить,

затем нажмите на значок 🖳

• Нажмите и удерживайте сообщение, выберите сообщения, которые вы хотите

удалить, затем нажмите на значок  $\overline{U}$ . Удаленные сообщения невозможно восстановить.

#### Фильтрация и блокировка спам-сообщений

Эту функцию нельзя использовать в планшетных ПК, поддерживающих в качестве стандарта связи только Wi-Fi.

Вы можете настроить правила блокировки спам-сообщений, например рекламных рассылок, сообщений от мошенников и прочего.

#### Блокировка спам-сообщений

**1** Перейдите в раздел Сообщения > • • > Заблокировано > 😳.

Либо перейдите в раздел Диспетчер планшета > Заблокировано > 🧐

2 Выберите опцию Правила блокировки сообщений и включите функцию Блокировка неизвестных номеров. Ваше устройство будет блокировать сообщения от неизвестных абонентов.

#### Блокировка сообщений от конкретных отправителей

- **1** Перейдите в раздел **Сообщения** > • > **Заблокировано** > 😳 > **Черный список**.
- 2 Нажмите на значок → и добавьте номера, которые вы хотите заблокировать. SMSи MMS-сообщения от этих отправителей будут заблокированы.

#### Блокировка сообщений, содержащих заданные ключевые слова

- 1 Перейдите в раздел Сообщения > • > Заблокировано > > + • > Черный список ключевых слов.
- 2 Нажмите на значок <sup>--</sup> и добавьте ключевые слова, по которым будет выполняться фильтрация. Сообщения, содержащие эти ключевые слова, будут заблокированы.

Чтобы разблокировать сообщения, содержащие специальное ключевое слово, нажмите и удерживайте слово в разделе **Черный список ключевых слов** и нажмите **Удалить**.

#### Настройка уведомлений о заблокированных сообщениях

Перейдите в раздел Сообщения > • • > Заблокировано > 🐼 > Получение уведомлений и включите или выключите функцию отправки уведомлений о заблокированных сообщениях.

#### Управление заблокированными сообщениями

На экране блокировки сообщений вы можете управлять заблокированными сообщениями, например удалять записи, восстанавливать сообщения или подать жалобу, если номер был отмечен некорректно.

Перейдите в раздел Сообщения > • • > Заблокировано. Вы можете:

- Нажать на запись и выбрать опцию Восстановить в сообщениях, чтобы восстановить сообщение в приложении Сообщения. Нажать на опцию Добавить в белый список, чтобы добавить номер, соответствующий сообщению, в белый список. Нажать на опцию Удалить, чтобы удалить запись о сообщениях.
- Нажать на опцию **Удалить**, чтобы выполнить групповое удаление заблокированных сообщений.
- Нажать на опцию Правила блокировки, чтобы изменить параметры блокировки.

# Календарь

## Использование опции События

События помогают вам вести ваше ежедневное и рабочее расписание, планировать деловые и неформальные встречи, а также выплаты по кредиту. Чтобы подготовиться к мероприятиям заранее, вы можете добавлять события и настраивать напоминания.

## Добавление событий

- 1 Перейдите в раздел Календарь и нажмите 🛨.
- 2 Введите сведения о событии: название, место, время начала и время окончания.
- **3** Нажмите **Добавить напоминание**, чтобы настроить время для напоминания о событии.
- **4** После выполнения настройки нажмите на значок 🗸

#### Поиск событий

- 1 На экране Календарь нажмите на значок
- 2 Введите в строке поиска ключевые слова, например название и место события.

#### Отправка события

- **1** Откройте приложение **Календарь**, затем нажмите на событие на экране календаря или на вкладке расписания.
- 2 Нажмите на значок 🦾, чтобы отправить событие, следуя инструкциям на экране.

#### Удаление события

На экране приложения Календарь нажмите на событие, которое хотите удалить, затем

нажмите на значок Ш.

## Настройка уведомлений календаря

Вы можете настроить тип уведомления в календаре согласно вашим предпочтениям. Вы можете настроить уведомления в строке состояния, в формате баннеров, звуковые сигналы и прочее. После установки времени напоминания по умолчанию устройство отправит уведомление в указанное время.

• •

Перейдите в раздел Календарь > • • > Настройки.

- Нажмите на опцию **Время напоминания** или **Время напоминания для событий, длящихся весь день**, чтобы настроить время напоминания.
- Выберите раздел **Уведомления** и включите опцию **Разрешить уведомления**. Затем следуйте инструкциям на экране, чтобы настроить тип уведомлений.

## Настройка вида календаря

Вы можете настроить параметры вида календаря, например, выбрать первый день недели и отображение номера недели.

- **1** Перейдите в раздел **Календарь** > • > **Настройки**.
- **2** Выберите первый день недели или включите переключатель для отображения номеров недель.

## Настройка дополнительных календарей

Вы можете настроить отображение дополнительных календарей, например китайского лунного календаря или исламского календаря.

Перейдите в раздел Календарь > • • > Настройки > Другие календари, затем выберите календарь, который хотите использовать.

# Часы

## Настройка будильника

Вы можете настроить звуковой сигнал или вибрацию в заданное время.

#### Добавление будильника

1 Перейдите в раздел Часы > Будильник и нажмите на значок 😷, чтобы добавить будильник.

- 2 Следуйте инструкциям на экране, чтобы установить мелодию будильника, цикл повторов, продолжительность воспроизведения мелодии будильника и продолжительность паузы между повторами.
- **3** Нажмите , чтобы сохранить настройки.

#### Изменение и удаление будильника

Нажмите на будильник, чтобы изменить его настройки или удалить его.

#### Пауза сигнала будильника

Если вы не хотите вставать, когда прозвучал сигнал будильника, нажмите на кнопку паузы или на кнопку питания.

Длительность паузы можно задать в настройках при создании будильника.

#### Выключение будильника

Чтобы выключить будильник, проведите вправо или влево по кнопке, которая появляется в нижней части экрана во время сигнала.

# Заметки

#### Создание заметки

Чтобы не упустить важную мысль и момент вдохновения, вы можете создавать заметки с помощью рукописного ввода (вы можете написать что-то от руки или нарисовать) и сканирования документов, а также используя взаимодействие в режиме Мультиэкран.

#### Добавление содержимого заметки

- 1 Перейдите в раздел Заметки > Заметки и нажмите 🙂
- **2** Введите заголовок и текст заметки. Вы можете выполнить следующие действия:
  - Нажать на значок 🕗, чтобы добавить список.
  - Нажать на значок A=, чтобы изменить стиль текста, выравнивание абзаца и фон.
  - Нажать на значок , чтобы вставить изображение. Нажмите и удерживайте изображение, затем переместите его в нужное место в заметке.
  - Если для удобства вы хотите сортировать заметки, перед завершением создания заметки добавьте ее в определенную категорию.
- **3** Нажмите на значок  $\checkmark$ , чтобы сохранить заметку.

## Добавление рукописной заметки

Вы можете создавать рукописные заметки, когда для записи мыслей вам требуется не только текст, но и визуальные образы.

- **1** Перейдите в раздел **Заметки** > **Заметки** и нажмите 🕂
- **2** Нажмите на значок , чтобы написать или нарисовать нужное содержимое в выбранном цвете.
- **3** Нажмите на значок , чтобы сохранить заметку.

## Создание задач

Вы можете создавать задачи, чтобы отслеживать выполнение текущих задач, например списки покупок, задачи по работе и списки домашних дел.

#### Добавление задачи и установка напоминания

Вы можете добавить задачу и установить время напоминания для нее.

Если вы отметили задачу как важную, на заблокированном экране будет отображаться напоминание о задаче (во весь экран).

- **1** Перейдите в раздел Заметки > Задачи и нажмите на значок 🛨.
- **2** Введите задачу.
- **3** Нажмите  $\bigcirc$ , задайте время напоминания, затем нажмите **ОК**.
- 4 Нажмите на значок , чтобы отметить задачу как важную.
- **5** Нажмите на значок **Сохранить**, чтобы сохранить настройки.

#### Создание повторяющихся напоминаний для задач

Если вы настаиваете время выполнения задачи, вы можете выбрать для нее режим повтора (например **Никогда**, **Ежедневно**, **Еженедельно**, **Ежемесячно** или **Ежегодно**), и ваше устройство будет напоминать вам о необходимости завершить задачу в указанное время.

## Управление заметками

Вы можете сортировать заметки по категориям и размещать их по папкам, удалять ненужные элементы и отправлять заметки.

При просмотре списка элементов или конкретного элемента в приложении Заметки нажмите на строку состояния в верхней части экрана, чтобы быстро вернуться к первому элементу списка или к началу просматриваемой заметки.

# Использование функции блокировки приложений для приложения Заметки, или блокировка заметки

Вы можете использовать функцию блокировки приложений для блокировки приложения Заметки или установить пароль заметки.

Включение функции блокировки приложений для приложения Заметки: перейдите в раздел Настройки > Безопасность > Блокировка приложений, введите пароль разблокировки экрана или настройте пароль разблокировки приложения, затем включите переключатель напротив приложения Заметки.

Блокировка заметки: откройте заметку, которую нужно заблокировать, в приложении

Заметки, перейдите в раздел • • > Добавить блокировку и следуйте инструкциям на

экране. Чтобы разблокировать заметку, перейдите в раздел • • > Разблокировать. Если ваше устройство поддерживает функцию разблокировки с помощью отпечатка пальца или функцию разблокировки экрана распознованием лица, вы можете настроить быструю авторизацию, выполнив следующие действия: перейдите в раздел

# Заметки > • • > Настройки > Блокировка заметок и включите функции Разблокировать сканированием отпечатка и Разблокировать распознаванием лица.

#### Сортировка заметок по категориям

Для сортировки заметок по категориям вы можете добавлять метки разных цветов. Вы можете выполнить сортировку заметок одним из предложенных способов.

- На экране **Все заметки** проведите влево по заметке, выберите опцию 🖸 или 🔗, чтобы переместить заметку вверх или отметить ее звездочкой.
- На экране раздела Все заметки или Все задачи проведите влево по заметке или задаче, нажмите на значок и выберите категорию.
- Нажмите и удерживайте заметку или задачу, отметьте галочками заметки и задачи, которые хотите переместить в определенную категорию, затем нажмите на значок

, чтобы переместить их в нужную категорию.
 Элементы учетной записи Exchange не могут быть перемещены.

#### Отправка заметок и задач

Вы можете отправлять заметки и задачи из приложения Заметки, используя следующие способы.

• Чтобы отправить заметку или задачу, откройте на экране Все заметки или Все

задачи элемент, который хотите отправить, нажмите на значок с и отправьте элемент, следуя инструкциям.

Вы можете отправить заметки, нажав на опции Как изображение, Как текст,

Экспортировать как документ или На другое устройство.

- Рукописные заметки не поддерживают функцию Экспортировать как документ, другие типы заметок могут быть экспортированы только в формате ТХТ или HTML при использовании функции Экспортировать как документ. Вы можете посмотреть сохраненные заметки одним из следующих способов. Откройте приложение Файлы, найдите и откройте раздел Documents, затем нажмите Notepad.
- Чтобы поделиться несколькими заметками, на экране **Все заметки** нажмите и удерживайте заметку, выберите заметки, которые вы хотите отправить, затем

нажмите на значок 🦾 и отправьте заметки, следуя инструкциям на экране.

#### Печать заметок из приложения Заметки

**1** На экране раздела **Все заметки** откройте заметку, которую вы хотите напечатать.

**2** Перейдите в меню • • > **Печать**, выберите принтер и настройте параметры печати.

#### Удаление заметок и задач

Вы можете удалить заметки или задачи одним из предложенных способов.

· На экране раздела Все заметки или Все задачи проведите влево по заметке или

задаче, затем нажмите на значок ण для удаления.

• Нажмите и удерживайте заметку или задачу, отметьте галочками заметки и задачи,

которые хотите удалить, затем нажмите на значок  $\overline{\mathbb{U}}$ .

Чтобы восстановить удаленную заметку или задачу, нажмите **Все заметки** или **Все задачи**, в разделе **Недавно удаленное** выберите элемент, который вы хотите

восстановить, и нажмите на значок 🕗.

# **Диктофон**

# Диктофон

- 1 Откройте приложение Диктофон, нажмите на кнопку 🤍, чтобы начать запись.
- **2** Во время записи вы можете нажать на опцию **Тег**, чтобы добавить тег.
- **3** По завершении нажмите на значок —, чтобы завершить запись.
- **4** Нажмите и удерживайте запись, которую хотите отправить, переименовать или удалить.

**5** Либо проведите влево по записи, которую хотите отправить, переименовать или удалить.

Чтобы посмотреть все записи, откройте приложение **Файлы**, найдите и откройте папку **Sounds**.

#### Воспроизведение записи

Список записей находится на главном экране приложения **Диктофон**. Нажмите на запись, чтобы воспроизвести ее.

На экране воспроизведения вы можете выполнить следующие действия.

- Нажать на значок <sup>(</sup> чх<sup>+</sup>, чтобы пропустить отрывки записи без звука.
- Нажать на значок (1.0), чтобы настроить скорость воспроизведения.
- Нажать на значок , чтобы добавить тег.
- Нажать на тег, чтобы переименовать его.

#### Изменение записи

- **1** На главном экране приложения **Диктофон** нажмите на запись.
- **2** Нажмите на значок **Изменить**, чтобы отобразить запись в форме волнообразного графика.
- **3** Переместите начальные и конечные отметки, чтобы изменить длительность записи. Сведите или разведите пальцы на волнообразном графике записи, чтобы отрегулировать длительность записи более точно.
- 4 Нажмите на значок Обрезать и выберите опцию Сохранить выбранную часть или Удалить выбранную часть.

#### Отправка записей

- **1** На рабочем экране приложения **Диктофон** нажмите на запись, которую вы хотите отправить.
- 2 Нажмите на значок • > Отправить.
- **3** Выберите способ отправки и, следуя инструкциям на экране, отправьте запись.

# Электронная почта

#### Добавление аккаунтов электронной почты

Для удобного доступа к электронной почте на устройстве добавьте вашу учетную запись в приложении **Эл. почта**.

- **1** Откройте приложение **Эл. почта** на устройстве, затем выберите электронную почту по умолчанию или выберите один из вариантов списка провайдеров сервиса электронной почты.
- 2 Введите ваш адрес электронной почты и пароль (определенный пароль или код авторизации), нажмите **Вход** и завершите настройку параметров, следуя инструкциям на экране. Система автоматически подключится к серверу и проверит настройки сервера.

# Использование сообщений электронной почты

Выберите аккаунт электронной почты, напишите электронное письмо и отправьте его получателям.

#### Редактирование и отправка электронных писем

- 1 Откройте приложение Эл. почта и нажмите на значок 🕂.
- 2 Введите адрес получателя или нажмите на значок  $\dashv$ , чтобы выбрать отдельный

контакт или группу контактов, затем нажмите на значок  $\searrow$ 

- **3** Нажмите на значок и добавьте получателей в поля копии и скрытой копии. Если у вас несколько аккаунтов электронной почты, необходимо указать адрес, с которого будет отправлено письмо.
- 4 Введите текст письма, укажите тему, затем нажмите на значок 🕰 .

#### Сохранение черновика электронного письма

На экране раздела Написать введите адрес электронной почты получателя, тему и

содержание электронного письма, затем нажмите на значок 🥌, чтобы сохранить письмо как черновик.

Чтобы посмотреть черновики, перейдите в раздел Входящие > Показать все папки > Черновики.

#### Ответ на электронное письмо

- **1** На экране **Входящие** откройте электронное письмо, на которое вы хотите ответить.
- **2** Нажмите на значок , чтобы ответить только отправителю, или нажмите на значок , чтобы ответить всем участникам цепочки писем.
- **3** Напишите ответ и нажмите на значок 🕰.

#### Просмотр электронных писем и управление ими

В папке Входящие можно посмотреть полученные электронные письма и управлять ими.

#### Просмотр электронных писем

- Откройте приложение Эл. почта, проведите вниз на экране Входящие, чтобы обновить список писем.
   Если у вас несколько аккаунтов электронной почты, нажмите Входящие и выберите аккаунт, письма которого хотите просмотреть. Вы также можете посмотреть файлы в папке Непрочитанные или Отправленные в списке Папки.
- **2** Откройте электронное письмо, чтобы прочитать, переадресовать, удалить его или ответить на него.

Если в электронном письме сообщается о важном событии, перейдите в раздел • • > **Добавить в календарь**, чтобы добавить событие в календарь.

**3** Проведите влево или вправо по экрану, чтобы прочесть предыдущее или следующее письмо.

#### Автоматическая синхронизация электронных писем

При включении функции автоматической синхронизации электронные письма на вашем устройстве будут автоматически синхронизироваться с письмами на сервере электронной почты.

- **1** На экране **Входящие** перейдите в меню • > **Настройки**.
- **2** Нажмите на аккаунт, для которого вы хотите выполнить синхронизацию, затем переместите переключатель напротив функции **Синхронизация почты**.
- **3** Нажмите **График синхронизации**, чтобы задать период автоматической синхронизации.

#### Поиск электронных писем

На экране **Входящие** нажмите на строку поиска, введите в ней ключевые слова, например тему или содержимое электронного письма.

#### Удаление электронных писем

На экране **Входящие** нажмите и удерживайте электронное письмо, которое хотите удалить, нажмите на другие письма, которые хотите удалить, затем нажмите на значок

#### Управление несколькими аккаунтами электронной почты

Вы можете добавить несколько аккаунтов электронной почты и управлять ими.

#### Добавление нескольких аккаунтов электронной почты

- **1** Перейдите в раздел **Эл. почта** > • > **Настройки** > **Добавить аккаунт**.
- **2** Выберите существующего поставщика услуг электронной почты или введите новый адрес электронной почты или пароль, чтобы добавить новый аккаунт электронной почты.

#### Переключение между аккаунтами электронной почты

На экране **Входящие** нажмите **Входящие** и выберите аккаунт электронной почты, который вы хотите использовать.

#### Изменение имени аккаунта и подписи

На экране **Входящие** перейдите в раздел • > Настройки, выберите аккаунт и настройте параметры Имя аккаунта, Подпись и Аккаунт по умолчанию.

#### Выход из аккаунта электронной почты

••• На экране **Входящие** перейдите в раздел •• > **Настройки**, выберите аккаунт и нажмите **Удалить аккаунт**.

# Приложение-клон

#### Использование функции Приложение-клон

Благодаря функции Приложение-клон вы можете одновременно выполнить вход в два аккаунта WhatsApp или Facebook,что позволяет разделить рабочую и личную переписку.

😥 Функция Приложение-клон поддерживается не всеми приложениями.

Перейдите в раздел **Настройки** > **Приложения** > **Приложение-клон** и включите переключатель напротив приложений, для которых хотите создать приложение-клон. Значок приложения-клона будет создан на рабочем экране.

# Диспетчер планшета

#### Очистка памяти устройства

Используйте функцию **Очистка памяти** в приложении **Диспетчер планшета**, чтобы выполнить поиск неиспользуемых или слишком больших файлов, например остаточных файлов приложений, ненужных установочных файлов, данных WeChat и др. По результатам поиска вы можете принять решение об удалении этих файлов.

- **1** Откройте приложение **Диспетчер планшета** и нажмите **Очистка памяти**.
- **2** Когда сканирование будет завершено, нажмите **Очистка** рядом с каждым элементом, чтобы удалить ненужные файлы.

#### Автоматическое удаление ненужных файлов

**1** Откройте приложение **Диспетчер планшета** и нажмите **Очистка памяти**.

**2** Проведите вниз из верхней части экрана, и ваше устройство автоматически удалит ненужные файлы.

#### Удаление ненужных файлов вручную

Ваше устройство может не только выполнять автоматическое удаление ненужных файлов, но и рекомендовать вам файлы для удаления вручную.

На экране **Очистка памяти** нажмите **Очистка** напротив категории, выберите элементы, которые хотите удалить, затем нажмите **УДАЛИТЬ**.

#### Удаление повторяющихся файлов

Приложение **Диспетчер планшета** может определять повторяющиеся файлы на вашем устройстве.

На экране Очистка памяти нажмите Повторяющиеся файлы, затем выберите ненужные файлы для удаления.

#### Фильтрация и блокировка спам-вызовов

В планшетах, поддерживающих в качестве стандарта связи только Wi-Fi, функция вызовов не поддерживается.

Вы можете настроить правила блокировки спам-вызовов, например рекламных звонков, звонков от мошенников и прочего.

#### Фильтрация нежелательных вызовов

**1** Перейдите в раздел **Телефон** > • • > **Заблокировано** > 📀

Либо перейдите в раздел **Диспетчер планшета > Заблокировано >** 

**2** Нажмите **Правила блокировки вызовов** и переместите переключатели напротив требуемых параметров блокировки.

#### Блокировка входящих вызовов от конкретных абонентов

Чтобы заблокировать входящие вызовы от конкретных абонентов, используйте нижеприведенные способы.

• Перейдите в раздел **Телефон** > • • > Заблокировано > 🐼 > Черный список,

нажмите на значок 🕂 и добавьте номера, которые вы хотите заблокировать.

• Откройте приложение Телефон, нажмите на вкладку Контакты, затем выберите

контакт, который хотите заблокировать, и выберите опцию • • > Заблокировать контакт.

#### Настройка уведомлений о заблокированных вызовах

Перейдите в раздел **Телефон** > • • > **Заблокировано** > • > **Получение уведомлений** и включите или выключите функцию отправки уведомлений о заблокированных вызовах.

#### Управление заблокированными вызовами

На экране блокировки вызовов вы можете управлять заблокированными вызовами, например перезвонить на ранее вызывающий номер, удалять записи вызовов или подать жалобу, если номер был отмечен некорректно.

Перейдите в раздел Телефон > • • > Заблокировано. Вы можете:

- Нажать на запись и выбрать опцию Позвонить, чтобы перезвонить, выбрать опцию Добавить в белый список или Добавить контакт или нажать Удалить, чтобы удалить запись о вызове.
- Нажать на опцию Удалить, чтобы удалить несколько заблокированных вызовов.
- Нажать на опцию Правила блокировки, чтобы изменить параметры блокировки.

#### Фильтрация и блокировка спам-сообщений

Эту функцию нельзя использовать в планшетных ПК, поддерживающих в качестве стандарта связи только Wi-Fi.

Вы можете настроить правила блокировки спам-сообщений, например рекламных рассылок, сообщений от мошенников и прочего.

#### Блокировка спам-сообщений

**1** Перейдите в раздел **Сообщения** > • • > Заблокировано > 🔅

Либо перейдите в раздел **Диспетчер планшета > Заблокировано >** 

2 Выберите опцию Правила блокировки сообщений и включите функцию Блокировка неизвестных номеров. Ваше устройство будет блокировать сообщения от неизвестных абонентов.

#### Блокировка сообщений от конкретных отправителей

- **1** Перейдите в раздел **Сообщения** > • > Заблокировано > 🐼 > Черный список.
- 2 Нажмите на значок → и добавьте номера, которые вы хотите заблокировать. SMSи MMS-сообщения от этих отправителей будут заблокированы.

#### Блокировка сообщений, содержащих заданные ключевые слова

1 Перейдите в раздел Сообщения > • • > Заблокировано > • > Черный список ключевых слов.

2 Нажмите на значок <sup>¬</sup> и добавьте ключевые слова, по которым будет выполняться фильтрация. Сообщения, содержащие эти ключевые слова, будут заблокированы.

Чтобы разблокировать сообщения, содержащие специальное ключевое слово, нажмите и удерживайте слово в разделе **Черный список ключевых слов** и нажмите **Удалить**.

#### Настройка уведомлений о заблокированных сообщениях

Перейдите в раздел Сообщения > • • > Заблокировано > > Получение уведомлений и включите или выключите функцию отправки уведомлений о заблокированных сообщениях.

#### Управление заблокированными сообщениями

На экране блокировки сообщений вы можете управлять заблокированными сообщениями, например удалять записи, восстанавливать сообщения или подать жалобу, если номер был отмечен некорректно.

Перейдите в раздел Сообщения > • • > Заблокировано. Вы можете:

- Нажать на запись и выбрать опцию Восстановить в сообщениях, чтобы восстановить сообщение в приложении Сообщения. Нажать на опцию Добавить в белый список, чтобы добавить номер, соответствующий сообщению, в белый список. Нажать на опцию Удалить, чтобы удалить запись о сообщениях.
- Нажать на опцию **Удалить**, чтобы выполнить групповое удаление заблокированных сообщений.
- Нажать на опцию Правила блокировки, чтобы изменить параметры блокировки.

# **Tablet Clone**

# Использование приложения Tablet Clone для переноса данных на новое устройство

Приложение **Tablet Clone** позволяет быстро и удобно перенести основные данные (в том числе контакты, записи календаря, изображения и видео) со старого устройства на новое.

#### Перенос данных с устройства Huawei или устройства Android

- На новом устройстве откройте приложение Tablet Clone, перейдите в раздел Настройки > Система и обновления > Tablet Clone, нажмите Это новое устройство и выберите Huawei или Другое устройство Android.
- **2** На старом устройстве следуйте инструкциям на экране, чтобы загрузить и установить приложение **Tablet Clone**.

- **3** На старом устройстве откройте приложение **Tablet Clone**, нажмите **Это старое устройство** и, следуя инструкциям на экране, отсканируйте QR-код или вручную подключите старое устройство к новому.
- **4** На старом устройстве выберите данные, которые хотите перенести, затем нажмите **Далее** > **Перенос**, чтобы начать процесс клонирования.

#### Перенос данных с устройств iPhone или iPad

- На новом устройстве откройте приложение Tablet Clone, перейдите в раздел Настройки > Система и обновления > Tablet Clone, нажмите Это новое устройство и выберите iPhone или iPad.
- **2** Следуйте инструкциям на экране, чтобы загрузить и установить приложение **Tablet Clone** на вашем старом устройстве.
- **3** На старом устройстве откройте приложение **Tablet Clone**, нажмите **Это старое устройство** и следуйте инструкциям на экране, чтобы подключить старое устройство к новому устройству с помощью сканирования кода или подключения вручную.
- **4** На старом устройстве выберите данные, которые хотите перенести, и следуйте инструкциям на экране, чтобы начать процесс клонирования.

# Настройки

# Поиск в разделе Настройки

# Быстрый поиск информации

Если вы устали искать информацию в многочисленных разделах меню настроек, воспользуйтесь строкой поиска.

- Проведите вниз из центра рабочего экрана, чтобы открыть строку поиска. Введите название настройки для поиска.
- Откройте приложение **Настройки** и введите название настройки в строку поиска в верхней части экрана.

# Wi-Fi

## Описание функции Wi-Fi

Подключение к сети Wi-Fi позволяет экономить мобильный трафик. Вы можете включить функцию мониторинга безопасности Wi-Fi, чтобы обеспечить безопасный доступ в Интернет и блокировать подключение к ненадежным сетям Wi-Fi.

## Подключение к сети Wi-Fi

- ▲ Будьте осторожны, подключаясь к открытым общественным сетям Wi-Fi: утечка персональных данных может поставить под угрозу безопасность устройства и привести к краже денежных средств.
- 1 Перейдите в меню Настройки > Wi-Fi и включите функцию Wi-Fi.
- **2** Подключитесь к сети Wi-Fi на экране **Wi-Fi** с помощью одного из доступных способов.
  - В разделе Доступно выберите сеть Wi-Fi, к которой хотите подключиться. Для подключения к закрытым сетям потребуется ввести пароль.
  - Чтобы добавить сеть Wi-Fi вручную, пролистайте контент до конца, нажмите
     Добавить сеть и введите имя (SSID) и пароль сети, чтобы выполнить
     подключение.

При подключении к сети Wi-Fi в строке состояния отобразится значок 🐔.

# Передача данных по Wi-Fi Direct

Для передачи данных между устройствами Huawei вы можете воспользоваться функцией Wi-Fi Direct. Функция Wi-Fi Direct позволяет вам передавать большие файлы на находящееся рядом устройство быстрее, чем с помощью Bluetooth, и без необходимости выполнять сопряжение устройств.

- 1 На принимающем устройстве перейдите в раздел Настройки > Wi-Fi и включите Wi-Fi.
- 2 Перейдите в раздел Другие настройки > Wi-Fi Direct, чтобы начать поиск близко расположенных устройств с включенной функцией Wi-Fi Direct.
- **3** На передающем устройстве нажмите и удерживайте файл, затем выберите файлы,

которые хотите отправить, нажмите на значок 🦾 и выберите Wi-Fi Direct.

- і Если вы отправляете файлы напрямую из приложения, алгоритм действий может отличаться.
- **4** Нажмите на значок принимающего устройства, чтобы установить соединение, затем отправьте файлы.
- **5** На принимающем устройстве подтвердите запрос на прием файлов, передаваемых с помощью функции Wi-Fi Direct.

Затем найдите и откройте папку **Wi-Fi Direct** в приложении **Файлы**, чтобы просмотреть полученные файлы.

# Выбор сети с помощью Wi-Fi+

При включении функции Wi-Fi+ ваше устройство будет автоматически включать функцию Wi-Fi и подключаться к сети Wi-Fi при обнаружении открытой сети или сети, к которой вы подключались ранее. Ваше устройство также будет оценивать стабильность сигнала текущей сети Wi-Fi и переключаться на мобильную передачу данных, когда сигнал сети Wi-Fi недостаточно сильный.

- **1** Перейдите в раздел **Настройки** > **Wi-Fi**.
- 2 Нажмите Другие настройки > Wi-Fi+, чтобы включить или выключить режим Wi-Fi +.

# Другие возможности связи

# Обмен файлами между устройствами с помощью Huawei Share

Вы можете использовать функцию Huawei Share для быстрого обмена файлами беспроводным способом между устройствами Huawei.

## Обмен онлайн-контентом между устройствами

Обменивайтесь видео, веб-страницами и другим контентом в приложениях (таких как **Видео**, Браузер HUAWEI и Dianping) с помощью функции Huawei Share. Контент будет отображаться непосредственно на принимающем устройстве сразу после получения.

- **1** На принимающем устройстве включите функцию **Huawei Share**.
- **2** На отправляющем устройстве откройте приложение или веб-сайт, контент которого вы хотите отправить, затем перейдите в раздел **Б** > **Еще**, нажмите на опцию

Huawei Share, дождитесь, когда система выполнит поиск доступных устройств, затем нажмите на имя устройства, на которое вы хотите отправить контент.

- **3** На принимающем устройстве нажмите на опцию **Принять** для подтверждения приема контента. После завершения передачи контент будет открыт на принимающем устройстве.
- Процесс выполнения операций может отличаться в зависимости от приложения, из которого вы передаете контент.
  - Убедитесь, что система обоих устройств обновлена до последней версии.

#### Обмен локальными файлами между устройствами

Используйте функцию Huawei Share для быстрого обмена файлами между устройствами Huawei. Получатель может посмотреть файлы в режиме предпросмотра, перед тем как принять их, и полностью посмотреть содержание файла после получения. Например, получатель может посмотреть полученные изображения и видео в приложении Галерея.

- **1** На принимающем устройстве включите функцию **Huawei Share**.
- 2 На передающем устройстве нажмите на файл и удерживайте, чтобы выбрать все

нужные файлы для отправки, затем нажмите на значок —. Нажмите на опцию **Huawei Share**, затем нажмите на значок принимающего устройства, чтобы отправить файл.

- Если вы отправляете файлы непосредственно из приложения, то ваши действия могут немного отличаться.
- **3** На принимающем устройстве нажмите на опцию **Принять** для подтверждения приема контента.

Затем откройте приложение Файлы для просмотра полученного файла.

Вы можете посмотреть полученное изображение или видео, перейдя в раздел **Галерея** > **Альбомы**.

# Передача данных между вашим устройством и компьютером с помощью Huawei Share

Вы можете использовать технологию Huawei Share для быстрого беспроводного обмена файлами между вашим устройством и компьютером (под управлением OC Windows или macOS).

## Передача файлов с устройства не компьютер

Вы можете передавать файлы с вашего устройства на компьютер с помощью функции Huawei Share. Вы также можете открыть на компьютере папку общего доступа вашего устройства.

**1** Убедитесь, что устройство и компьютер подключены к одной Wi-Fi.

- **2** На вашем устройстве перейдите на экран настроек **Huawei Share** и включите функции **Huawei Share** и **Обмен данными с ПК**.
- **3** Запишите, какое имя отображается рядом с опцией **Имя, отображаемое на ПК**, а также имя пользователя и пароль в разделе **Подтверждение**.
- **4** Выполните следующие действия на компьютере на базе OC Windows (на компьютере или ноутбуке) или на ноутбуке на базе macOS.
  - Windows. Перейдите в раздел Этот компьютер (Компьютер) > Сеть.
  - macOS. Перейдите в раздел Finder > Go to > Network.

В данный момент эта функция доступна только на компьютерах Mac c macOS версий от 10.8 до 10.14.

- **5** На компьютере дважды нажмите на имя вашего устройства и введите имя пользователя и пароль, которые вы посмотрели ранее.
- **6** Откройте папку общего доступа вашего устройства, например, **Внутренняя память** или **Альбом**, просматривайте, редактируйте или копируйте файлы из этой папки на компьютер и наоборот.

Если вы будете изменять файлы в папке общего доступа на компьютере, изменения также будут синхронизированы с устройством и наоборот.

#### Обмен файлами между вашим устройством и компьютером

Вы можете использовать функцию Huawei Share для обмена файлами между вашим устройством и компьютером Huawei.

1 Проведите вниз от правого верхнего края экрана вашего устройства, чтобы

отобразить Панель управления, нажмите на значок, чтобы расширить панель значков (в зависимости от модели вашего устройства), и включите функцию Huawei Share.

**2** Откройте PC Manager на вашем компьютере и включите функцию **Huawei Share**.

Вы можете передавать файлы следующим образом:

#### С вашего устройства на компьютер

- **1** На устройстве нажмите на файл и удерживайте, чтобы выбрать все нужные файлы для передачи на компьютер, затем нажмите на опцию **Отправить**.
- 2 Из списка устройств выберите имя нужного компьютера.
- **3** В отобразившемся диалоговом окне на вашем компьютере нажмите на опцию **Принять**.
- 4 После успешной передачи папка, в которой сохраняются передаваемые файлы, будет автоматически открыта на вашем компьютере для удобного доступа к файлам.

#### С компьютера на ваше устройство

- Передача с помощью функции отправки
  - **1** На компьютере щелкните правой кнопкой мыши по файлам, которые хотите передать, и выберите функцию **Huawei Share**.

- 2 В отобразившемся списке устройств выберите нужное.
- **3** В отобразившемся диалоговом окне на вашем устройстве нажмите на опцию **Принять**.
- Передача с помощью перетаскивания
  - **1** Выберите файл, который хотите передать, и перетащите его на соответствующее устройство на экране Huawei Share.
  - **2** В отобразившемся диалоговом окне на вашем устройстве нажмите на опцию **Принять**.
- убедитесь, что на компьютере используется версия программы PC Manager 11.1 или выше.

# Экран и яркость

#### Настройка яркости экрана, цветопередачи и цветовой температуры

Вы можете настраивать яркость экрана, цветопередачу и цветовую температуру в зависимости от ваших предпочтений.

#### Автоматическая настройка яркости экрана

Перейдите в меню Настройки > Экран и яркость и включите функцию Авто.

Автоматическая настройка яркости экрана выполняется в зависимости от освещения.

#### Настройка яркости экрана вручную

Вы можете настроить яркость экрана одним из следующих способов.

• Проведите вниз из правого верхнего края экрана, чтобы отобразить Панель

**управления**. На шкале со значком <sup>-</sup>О- перетащите ползунок, чтобы изменить настройку яркости экрана.

#### Включение и выключение функции Естественный тон

Функция Естественный тон имитирует реакцию человеческого глаза на изменение освещения и автоматически регулирует цветовую температуру в зависимости от освещения.

В условиях теплого освещения экран приобретает желтоватый оттенок, в условиях холодного освещения оттенки экрана становятся белыми.

Перейдите в раздел Настройки > Экран и яркость > Цвет и включите или выключите функцию Естественный тон.

#### Режим защиты зрения

Режим защиты зрения снижает вредоносное влияние синего света за счет создания более теплых оттенков экрана, предотвращая усталость глаз и защищая ваше зрение.

#### Включение и выключение режима защиты зрения

• Проведите вниз от правого верхнего края экрана, чтобы отобразить Панель

**управления**, нажмите на значок , чтобы расширить панель значков (в зависимости от модели вашего устройства). Включите или выключите функцию **Защита зрения**. Нажмите и удерживайте значок **Защита зрения**, чтобы перейти к экрану настроек режима.

 Перейдите в раздел Настройки > Экран и яркость > Защита зрения и включите или выключите функцию Включить на весь день.

Когда режим защиты зрения включен, в строке состояния отображается значок мыполняется фильтрация синего света, и цвета экрана становятся желтоватыми.

#### Настройка режима защиты зрения

Перейдите в раздел Настройки > Экран и яркость > Защита зрения, включите функцию Расписание, затем задайте значения для полей Время начала и Время окончания.

#### Настройка фильтрации синего света в режиме защиты зрения

Перейдите в раздел Настройки > Экран и яркость > Защита зрения, включите опцию Включить на весь день или настройте опцию Расписание, затем перетащите ползунок под опцией Уровень фильтрации, чтобы настроить степень фильтрации синего света.

#### Включение Темного режима

Вы можете включить Темный режим и применить более темную цветовую схему, что поможет сэкономить заряд батареи и защитить глаза от избыточного света экрана. Перейдите в раздел **Настройки** > **Экран и яркость** > **Темный режим** и следуйте инструкциям на экране для настройки соответствующих параметров.

#### Настройка стиля текста

Вы можете настраивать размер и стиль текста, а также размер контента, отображаемого в приложениях.

#### Размер и жирность шрифта текста

Перейдите в раздел Настройки > Экран и яркость > Размер и жирность текста и перетащите ползунок, чтобы настроить параметр Размер текста или Жирность текста.

Функция настройки размера и жирности шрифта текста недоступна в некоторых странах и регионах.

#### Изменение размера отображения

Параметр Размер отображения определяет размер контента (в том числе текста и изображений), отображаемого в приложениях.

Перейдите в раздел Настройки > Экран и яркость > Масштаб изображения на экране и переместите ползунок на шкале Размер отображения.

#### Умное разрешение экрана

Перейдите в меню **Настройки** > **Экран и яркость** и включите функцию **Умное разрешение**. Устройство будет автоматически регулировать разрешение экрана в зависимости от текущих условий использования.

# Звуки и вибрация

#### Настройка режима Не беспокоить

Используйте режим **Не беспокоить**, когда вам необходимо сосредоточиться и вы не хотите отвлекаться. В этом режиме выключается звук уведомлений о входящих вызовах и сообщениях и не отображаются баннерные уведомления.

#### Включение и выключение режима Не беспокоить

Вы можете включить или выключить режим Не беспокоить одним из предложенных способов.

• Проведите вниз от правого верхнего края экрана, чтобы отобразить Панель

**управления**, нажмите на значок, чтобы расширить панель значков (в зависимости от модели вашего устройства). Включите или выключите функцию **Не беспокоить**. Нажмите и удерживайте значок **Не беспокоить**, чтобы открыть экран настроек режима.

 Перейдите в раздел Настройки > Звуки и вибрация > Не беспокоить и включите или выключите функцию Не беспокоить.

Когда включен режим Не беспокоить, в строке состояния отображается значок месяца

•. Чтобы посмотреть уведомления, проведите пальцем вниз по строке состояния и откройте панель уведомлений или перейдите на экран блокировки. Проведите влево

по уведомлению и нажмите на значок 🐼, чтобы отложить уведомление.

При получении входящих вызовов, уведомлений и сообщений устройство не будет включать звуковое оповещение и не будет автоматически включать экран или отображать баннеры уведомлений.

😥 Эта функция может отличаться в зависимости от устройства.

#### Настройка планового включения и выключения режима Не беспокоить

- 1 Перейдите в раздел Настройки > Звуки и вибрация > Не беспокоить и выключите режим Не беспокоить.
- **2** В разделе **Расписание** включите переключатель рядом с периодом времени, в течение которого должен быть включен режим Не беспокоить. Ваше устройство перейдет в режим Не беспокоить в указанное время.
- **3** Вы можете нажать на отрезок времени, чтобы настроить такие параметры, как период времени работы режима и частота повторения.
- 4 Нажмите на опцию Добавить, чтобы добавить новый период времени.

#### Исключения в режиме Не беспокоить

Вы можете настроить приоритетные события, чтобы включить в режиме **Не беспокоить** звук для входящих вызовов или сообщений от определенной группы абонентов.

Перейдите в раздел Настройки > Звуки и вибрация > Не беспокоить и включите функцию Не беспокоить или Расписание. Далее вы можете выполнить следующие действия.

- Нажмите Вызовы или Сообщения и выберите одну из доступных опций. Вызовы и сообщения от выбранной группы абонентов не будут переведены в беззвучный режим.
- Когда включена функция **Повторные вызовы**, второй вызов, выполненный с одного и того же номера в течение 15 минут, не будет переведен в беззвучный режим.
- В планшетах, поддерживающих в качестве стандарта связи только Wi-Fi, функция вызовов не поддерживается.

# Уведомления

#### Выключение уведомлений приложений

#### Выключение уведомлений от определенного приложения

Если вы не хотите получать уведомления от определенного приложения, выполните следующие действия.

- После получения уведомления от приложения проведите по нему влево на панели уведомлений и перейдите в раздел > Выключить уведомления.
- Перейдите в раздел Настройки > Уведомления, найдите приложение, для которого вы хотите выключить уведомления, нажмите на него, затем выключите функцию
   Разрешить уведомления.

#### Выключение уведомлений от нескольких приложений

Чтобы выключить уведомления сразу от нескольких приложений, перейдите в раздел Настройки > Уведомления > Групповое управление и выключите опцию рядом с каждым приложением.

#### Другие настройки уведомлений приложений

#### Настройка режима уведомлений приложения

Перейдите в раздел Настройки > Уведомления и выберите приложение. Затем вы сможете настроить режим уведомлений для этого приложения.

- Включение функции Умные уведомления. Уведомления буду отображаться только на панели уведомлений. Телефон не будет вибрировать, не будет звучать мелодия уведомления, не будут отображаться баннеры, уведомления на заблокированном экране или значки уведомлений в строке состояния.
- Включение опций Экран блокировки и Баннеры.
- Настройка параметра **Звук уведомления**. Вы можете изменить звук уведомлений, настроить параметры вибрации или выбрать опцию **Нет**.
- Включение опции **Приоритетные события**. Вы сможете получать уведомления от этого приложения, даже когда включен режим Не беспокоить.
- 🚺 Эта функция может отличаться в зависимости от устройства.

#### Активация экрана при поступлении уведомления

Перейдите в раздел Настройки > Уведомления > Другие настройки уведомлений и включите функцию Активация экрана. При поступлении нового уведомления устройство будет автоматически активировать экран.

#### Отображение значков уведомлений в строке состояния

Перейдите в раздел Настройки > Уведомления > Другие настройки уведомлений и включите функцию Отображение значков уведомлений в строке состояния.

# Биометрические данные и пароли

#### Распознавание лица

Функция распознавания лица позволяет разблокировать устройство, а также получать доступ к заблокированным приложениям с помощью данных вашего лица.

#### Настройка функции распознавания лица

 Перейдите в раздел Настройки > Биометрические данные и пароли > Распознавание лица и введите пароль разблокировки экрана.
Если вы не устанавливали пароль разблокировки экрана, установите 6-значный PINкод или нажмите **Изменение способа разблокировки**, чтобы установить другой тип пароля.

- 2 Нажмите Добавить данные лица.
- **3** Выберите **Включить активацию поднятием устройства**.
  - Параметры настроек могут отличаться в зависимости от устройства. Если ваше устройство не предоставляет определенный параметр, соответствующая функция не поддерживается.
- **4** Нажмите **Регистрация данных лица** и следуйте инструкциям на экране, чтобы зарегистрировать данные вашего лица.

#### Добавить дополнительный профиль лица

Вы можете добавить не более 5 профилей лица на вашем устройстве, чтобы безопасно использовать устройство совместно с вашими близкими.

На экране Распознавание лица нажмите Добавить данные лица и, следуя инструкциям на экране, зарегистрируйте данные лица другого человека.

#### Настройка разблокировки распознаванием лица

На экране **Распознавание лица** нажмите на опцию **Разблокировка устройства**, чтобы выбрать способ разблокировки экрана.

Є Если вы создали PrivateSpace или добавили нескольких пользователей на вашем устройстве, функция разблокировки распознаванием лица будет действовать только для MainSpace и только для аккаунта владельца.

#### Доступ к заблокированным приложениям с помощью распознавания лица

На экране **Распознавание лица** включите функцию **Доступ к заблокированным приложениям** и привяжите данные лица к заблокированным приложениям, следуя инструкциям на экране.

Теперь вы можете открывать заблокированные приложения на рабочем экране с помощью функции распознавания лица.

### Пароль разблокировки экрана

В качестве пароля разблокировки экрана вы можете задать числовой пароль, смешанный пароль или графический ключ.

#### Настройка пароля разблокировки экрана

Для разблокировки устройства вы можете установить PIN-код, графический ключ или пароль.

1 Перейдите в раздел Настройки > Биометрические данные и пароли и нажмите на опцию Пароль экрана блокировки.

2 Следуйте инструкциям на экране, чтобы ввести PIN-код, или нажмите на опцию Изменение способа разблокировки, чтобы выбрать нужный способ разблокировки.

#### Изменение пароля разблокировки экрана

- 1 На экране Биометрические данные и пароли перейдите в раздел Изменение пароля разблокировки экрана.
- 2 Введите текущий пароль разблокировки экрана.
- **3** Введите новый пароль. Вы также можете нажать **Изменение способа разблокировки**, выбрать тип пароля и ввести новый пароль, следуя инструкциям на экране.

#### Выключение пароля для разблокировки экрана

На экране Биометрические данные и пароли перейдите в раздел Выключение пароля разблокировки экрана.

# Приложения

#### Использование функции Приложение-клон

Благодаря функции Приложение-клон вы можете одновременно выполнить вход в два аккаунта WhatsApp или Facebook,что позволяет разделить рабочую и личную переписку.

*б* Функция **Приложение-клон** поддерживается не всеми приложениями.

Перейдите в раздел Настройки > Приложения > Приложение-клон и включите переключатель напротив приложений, для которых хотите создать приложение-клон. Значок приложения-клона будет создан на рабочем экране.

#### Просмотр и изменение настроек приложений

Перейдите в раздел **Настройки** > **Приложения** > **Приложения** и выберите приложение. Вы можете принудительно остановить работу приложения, удалить приложение, просмотреть и изменить права приложения, настроить режим уведомлений и др.

🕡 Некоторые приложения нельзя удалить.

#### Проверка версии приложения или изменение настроек приложения

Перейдите в раздел **Настройки** > **Приложения** > **Приложения** и нажмите нужное вам приложение, чтобы посмотреть информацию о нем. Версия приложения отображается рядом со значком приложения.

# Батарея

### Включение функции Энергосберегающий режим

Рекомендуется включить функцию Энергосберегающий режим, когда уровень заряда батареи низкий, но у вас нет возможности сразу поставить устройство на зарядку.

Перейдите в раздел Настройки > Батарея (или Диспетчер планшета > ) и включите функцию Энергосберегающий режим. После этого в строке состояния будет отображаться значок .

### Включение умной зарядки

Функция умной зарядки управляет процессом зарядки устройства на основе ваших привычек зарядки. Эта функция снижает уровень износа батареи и продлевает срок ее службы за счет сокращения времени, в течение которого устройство находится в полностью заряженном состоянии. Рекомендуется оставить эту функцию включенной. Например, если вы привыкли заряжать устройство ночью или в течение длительного периода времени, функция умной зарядки приостановит процесс зарядки, когда уровень заряда батареи достигнет определенного значения. Перед тем как вы проснетесь, функция умной зарядки возобновит зарядку, чтобы полностью зарядить ваше устройство Это сокращает время, которое ваше устройство проводит полностью

- заряженным, замедляет износ батареи и продлевает срок ее службы.
- Данные о ваших привычках зарядки устройства хранятся только на вашем устройстве и не могут быть скопированы или выгружены в облако.

Чтобы включить эту функцию, перейдите в раздел Настройки > Батарея > Другие настройки батареи и включите функцию Умная зарядка.

#### Умная емкость батареи

Функция Умная емкость батареи интеллектуально управляет максимально доступным объемом батареи на основе текущего ее состояния с целью снизить уровень износа и продлить срок службы батареи. Рекомендуется не выключать эту функцию. Чтобы включить эту функцию, перейдите в Настройки > Батарея > Другие настройки батареи и включите функцию Умная емкость батареи.

### Настройка режима отображения уровня заряда батареи

Вы можете выбрать, отображать в строке состояния уровень заряда батареи в процентах или нет, и прерывать ли подключение к сети, когда экран устройства выключен.

#### Уровень заряда батареи в строке состояния

Перейдите в раздел Настройки > Батарея (или Диспетчер планшета > ), нажмите Процент заряда и выберите способ отображения оставшегося заряда батареи в процентах: внутри значка в строке состояния или рядом со значком в строке состояния.

#### Подключение к Интернету в спящем режиме

Если вы хотите, чтобы ваше устройство продолжало получать сообщения и загружать данные, находясь в спящем режиме, вы можете задать соответствующие настройки. Обратите внимание, что это может повысить энергопотребление.

На экране Батарея нажмите Другие настройки батареи, чтобы включить или выключить функцию Подключение к сети, когда устройство в спящем режиме.

# Память

#### Очистка памяти устройства

Используйте функцию **Очистка памяти** в приложении **Диспетчер планшета**, чтобы выполнить поиск неиспользуемых или слишком больших файлов, например остаточных файлов приложений, ненужных установочных файлов, данных WeChat и др. По результатам поиска вы можете принять решение об удалении этих файлов.

- 1 Откройте приложение Диспетчер планшета и нажмите Очистка памяти.
- **2** Когда сканирование будет завершено, нажмите **Очистка** рядом с каждым элементом, чтобы удалить ненужные файлы.

#### Автоматическое удаление ненужных файлов

- **1** Откройте приложение **Диспетчер планшета** и нажмите **Очистка памяти**.
- 2 Проведите вниз из верхней части экрана, и ваше устройство автоматически удалит ненужные файлы.

#### Удаление ненужных файлов вручную

Ваше устройство может не только выполнять автоматическое удаление ненужных файлов, но и рекомендовать вам файлы для удаления вручную.

На экране **Очистка памяти** нажмите **Очистка** напротив категории, выберите элементы, которые хотите удалить, затем нажмите **УДАЛИТЬ**.

#### Удаление повторяющихся файлов

Приложение **Диспетчер планшета** может определять повторяющиеся файлы на вашем устройстве.

На экране Очистка памяти нажмите Повторяющиеся файлы, затем выберите ненужные файлы для удаления.

## Безопасность

### Использование функции Хранилище паролей

Хранилище паролей сохраняет имена пользователя и пароли и автоматически заполняет их при каждом входе в приложение. Ваши личные данные будут зашифрованы на аппаратном уровне и сохранены исключительно на устройстве. У компании Huawei не будет доступа к вашим данным. Они не подлежат выгрузке в сеть или на сервер.

- Перед использованием функции Хранилище паролей настройте пароль разблокировки экрана на устройстве.
  - Хранилище паролей совместимо не со всеми приложениями.

#### Быстрый вход в приложения с Хранилищем паролей

- 1 Когда вы впервые входите в приложение, ваше устройство автоматически предложит вам сохранить пароль. Нажмите СОХРАНИТЬ. При случайном нажатии на опцию Не сохранять вы можете по-прежнему включить функцию автозаполнения для этого приложения, перейдя в раздел Настройки > Безопасность > Хранилище паролей > Управление настройками автозаполнения и включив переключатель рядом с этим приложением. Когда переключатель выключен, функция автозаполнения не работает.
- 2 Если вы выполните выход из приложения, а затем снова войдете в него, устройство автоматически заполнит ваше имя пользователя и пароль после подтверждения вашей личности по паролю экрана блокировки, отпечатку пальца или распознаванием лица.
  - 😥 Не все устройства поддерживают функции датчика отпечатков пальцев.

При переходе на новое устройство Huawei вы можете использовать приложение **Tablet Clone**, чтобы перенести данные Хранилища паролей на новое устройство.

#### Просмотр и удаление сохраненных аккаунтов и паролей

Вы можете в любое время просматривать и удалять аккаунты и пароли, сохраненные в Хранилище паролей.

Перейдите в раздел **Настройки** > **Безопасность** > **Хранилище паролей** > **АККАУНТЫ**, чтобы просмотреть или удалить сохраненные аккаунты и пароли.

#### Выключение Хранилища паролей

Функция Хранилища паролей включена по умолчанию, при необходимости вы можете выключить ее.

Перейдите в раздел Настройки > Безопасность > Хранилище паролей и выключите функцию Сохранение и автозаполнение имен пользователя и паролей.

#### Блокировка важных приложений для защиты конфиденциальности

Вы можете заблокировать приложения, содержащие конфиденциальную информацию, например, мессенджеры или платежные приложения, чтобы защитить их от несанкционированного доступа.

#### Блокировка важных приложений для защиты конфиденциальности

С функцией Блокировка приложений вы можете заблокировать приложения, содержащие конфиденциальную информацию, например, мессенджеры или платежные приложения, чтобы защитить их от несанкционированного доступа. Если вы включили функцию Блокировка приложений и настроили Распознавание лица, но ваше лицо не определяется (например, когда кто-то другой использует ваше устройство), к заблокированному приложению нельзя будет получить доступ, пока вы не подтвердите вашу личность. Эта функция интеллектуально защищает вашу конфиденциальность и работает лучше при хорошем освещении.

#### Включение блокировки приложений

Перейдите в раздел Настройки > Безопасность > Блокировка приложений > Включить, следуя инструкциям на экране, задайте пароль блокировки приложений и выберите приложения, которые хотите заблокировать.

Если на вашем устройстве настроена разблокировка распознаванием лица или по отпечатку пальца, вы можете привязать данные лица или отпечатка пальца к функции блокировки приложений, следуя инструкциям на экране.

#### Изменение пароля и секретных вопросов блокировки приложений

Войдите на экран настроек функции **Блокировка приложений**, перейдите в раздел Настройки пароля > Тип пароля, затем выберите в качестве пароля блокировки приложений Пароль экрана блокировки или Пользовательский PIN-код. При выборе опции Пользовательский PIN-код вы можете задать новый пароль и секретные вопросы.

# Отмена блокировки приложений или выключение функции Блокировка приложений

На экране настроек функции Блокировка приложений вам доступны следующие действия.

- Отмена блокировки приложений. В списке заблокированных приложений переместите выключатель напротив приложений, для которых вы хотите отменить блокировку.
- Выключение функции Блокировка приложений. Выключите функцию Блокировка приложений и, следуя инструкциям на экране, нажмите на опцию ВЫКЛЮЧИТЬ. Это действие отменит блокировку всех приложений и сбросит все настройки функции.

### Настройка PIN-кода SIM-карты

PIN-код — идентификационный код, который используется для блокировки SIM-карты. После настройки PIN-кода вам придется вводить его каждый раз после включения устройства или после установки SIM-карты в другое устройство для разблокировки SIMкарты.

Если вы ввели неверный PIN-код и превысили максимально допустимое число попыток, вам будет необходимо ввести PUK-код и сбросить PIN-код. Если ввести невереный PUK-код определенное количество раз, SIM-карта будет заблокирована.

PIN-код и PUK-код SIM-карты предоставляются оператором. Количество цифр и максимальное количество попыток ввода PIN-кода и PUK-кода зависят от оператора.

- 1 Перейдите в раздел Настройки > Безопасность > Дополнительные настройки, чтобы открыть экран настроек блокировки SIM-карты.
- 2 Включите функцию Блокировка SIM-карты, введите PIN-код, затем нажмите OK. Чтобы изменить PIN-код, выберите опцию Смена PIN-кода SIM-карты и выполните действия, следуя инструкциям.
- *і* Эту функцию нельзя использовать в планшетных ПК, поддерживающих в качестве стандарта связи только Wi-Fi.

# Конфиденциальность

#### Управление правами приложений

Для корректной работы некоторым приложениям требуются права доступа, например, право доступа к геоданным.

Однако некоторые приложения могут запрашивать слишком много прав, которые никак не влияют на их работу, и, таким образом, ставить под угрозу информационную безопасность и конфиденциальность ваших данных. Вы можете отслеживать права доступа, предоставленные каждому приложению, и запрещать доступ к определенным данным.

#### Управление правом доступа к геоданным

После предоставления приложению права доступа к геоданным приложение будет иметь доступ к информации о местоположении. Например, если приложение имеет доступ к геоданным, оно может предоставлять службы определения местоположения и навигации. Вы можете запретить доступ к геоданным, если не хотите пользоваться этими службами.

- **1** Перейдите в раздел **Настройки** > **Приложения** > **Диспетчер прав**.
- 2 На экране раздела **Диспетчер прав** нажмите на опцию **Геоданные**, затем нажмите на значок приложения, настройки прав доступа к геоданным которого вы хотите изменить.

#### Управление правами доступа к другим конфиденциальным данным

Для вашего удобства и защиты ваших персональных данных вы можете управлять правами доступа к конфиденциальной информации, в том числе к контактам, сообщениям, спискам вызовов, датчикам состояния организма, событиям календаря и камере.

В планшетах, поддерживающих в качестве стандарта связи только Wi-Fi, функция вызовов не поддерживается.

На экране **Диспетчер прав** нажмите на право, настройки которого хотите изменить, и переместите переключатели для приложений в соответствии с вашими предпочтениями.

# Специальные возможности

#### Использование приложений для озвучивания контента экрана

Приложения для озвучивания контента на экране предназначены для того, чтобы пользователи с нарушениями зрения могли использовать устройство.

#### Включение цветокоррекции

Цветокоррекция позволяет людям с нарушением цветовосприятия лучше различать контент на экране.

- 1 Перейдите в раздел Настройки > Специальные возможности > Специальные возможности > Коррекция цвета и включите функцию Коррекция цвета.
- **2** Нажмите **Режим коррекции**, чтобы выбрать режим коррекции.

#### Жесты для увеличения

Используйте эти жесты для увеличения определенной области экрана.

На экране Специальные возможности > Жесты для увеличения нажмите Жесты для увеличения, чтобы включить функцию.

Чтобы изменить масштаб, нажмите на экран три раза подряд.

- Когда область экрана увеличена, разведите два или несколько пальцев, чтобы продолжить увеличение области. Сведите два или несколько пальцев, чтобы уменьшить масштабирование.
- Перемещайте экран двумя или несколькими пальцами, чтобы просматривать разные области экрана.

#### Включение функции инверсии цвета

Инверсия цвета меняет схему цвета текста и фона на противоположную. Когда включена функция инверсии цвета, на вашем устройстве текст будет отображаться белым цветом, а фон – черным. На экране Специальные возможности включите функцию Инверсия цветов.

#### Значок быстрого доступа для активации специальных возможностей

Вы можете использовать кнопки регулировки громкости, чтобы быстро активировать специальные возможности.

- **1** На экране Специальные возможности нажмите Значок Спец. возможности.
- **2** Нажмите **Выбор функций**, чтобы выбрать, какую функцию вы хотите активировать с помощью быстрого доступа.
- **3** Включите **Значок Спец. возможности**. Теперь вы можете одновременно нажать и удерживать кнопки увеличения и уменьшения громкости в течение 3 секунд, чтобы активировать функцию.

#### Настройка длительности касания и долгого нажатия на экран

Вы можете настроить длительность касания и долгого нажатия, а также установить время, в течение которого повторяющиеся нажатия будут игнорироваться.

На экране настроек раздела Специальные возможности вам доступны следующие действия.

- Нажмите на опцию Настройки сенсорной панели или Задержка при нажатии и удержании (в зависимости от модели вашего устройства) и настройте длительность касания и долгого нажатия.
- Включите опцию **Игнорирование повторных нажатий** и перетащите ползунок, чтобы задать необходимый интервал времени.
  - *і* Некоторые устройства не поддерживают функцию **Игнорирование повторных нажатий**. См. фактические функции и возможности устройства.

#### Написание текста с помощью стилуса

Стилус поможет отразить на письме ваш стиль. Используя его, вы почувствуете, что пишете или рисуете, будто на бумаге.

После завершения сопряжения вам будут доступны следующие возможности:

- Быстрый доступ к приложению Заметки. Когда экран выключен, коснитесь экрана стилусом или начните писать на экране, чтобы перейти в приложение Заметки.
- Переключение функций. На экране функции Двойное нажатие выберите одну из следующих опций: Переключение между текущим инструментом и ластиком, Переключение между текущим и предыдущим инструментом, Открытие палитры или Открыть меню быстрого доступа. После этого вы можете включить выбранную функцию на экране редактирования, дважды коснувшись нижней части корпуса стилуса.

- HUAWEI M-Pencil поддерживается не на всех моделях устройств. Фактическая работа функции может отличаться.
  - Функцию **Открыть меню быстрого доступа** необходимо использовать вместе со стилусом HUAWEI M-Pencil (2-го поколения).

#### FreeScript

С помощью функции FreeScript можно от руки писать текст в специальных полях и редактировать его с помощью стилуса. Функция FreeScript поддерживает комбинацию китайского и английского языков при вводе текста.

Перейдите в раздел Настройки > Специальные возможности > Стилус > FreeScript и включите функцию FreeScript.

- Выбор текста. Проведите прямую линию поверх текста, чтобы выделить его.
- Удаление текста. Проведите волнистую линию поверх текста, чтобы удалить его.
- Вставка пробела. Проведите вертикальную линию по середине текста, чтобы добавить пробел.
- Объединение текста. Проведите вертикальную линию между пробелами, чтобы объединить части текста.

#### Повышение степени распознавания текста

- Не пишите слишком долго, не отрывая стилус от поверхности экрана.
- Сохраняйте угол наклона менее 15 градусов, пишите аккуратно и избегайте пропуска линий.
- Пишите по горизонтали, а не по вертикали, сохраняйте одинаковый размер текста на протяжении всего абзаца.
- Пишите в текстовом поле или рядом с ним. Если вы пишете далеко за пределами текстового поля, то написанное не будет распознано и учтено как введенный текст.
  - Функция FreeScript не поддерживается в некоторых текстовых полях, таких как поля для ввода пароля или конфиденциальных данных, в игровых приложениях, а также в некоторых настраиваемых текстовых полях, таких как в Quark Browser.

#### Ровные линии и фигуры в одно движение

Чертите ровные линии и фигуры легко и просто.

- Начертите фигуру и нажимайте стилусом на экран 0,5–1 секунду, чтобы фигура стала ровной.
- Система распознает более 10 распространенных фигур, включая прямые линии, параболы, треугольники, прямоугольники, параллелограммы, круги, овалы, ромбы, стрелки, пятиконечные звезды, пятиугольники, сердца и облака. Однако не все фигуры могут быть распознаны.
- Фигура должна быть начерчена одним непрерывным движением. Не пытайтесь начертить фигуру в несколько штрихов. Например, начертите замкнутый

прямоугольник одним непрерывным движением и нажимайте стилусом на экран некоторое время. Фигура автоматически выровняется.

Эта функция поддерживается только в приложении Huawei Заметки и некоторых приложениях, которые поддерживают использование стилуса.

#### Создание таблицы

Функция Умная таблица позволяет чертить и редактировать стандартные таблицы с помощью стилуса для более удобной организации информации.

- 1 Сначала нарисуйте обычный прямоугольник одним непрерывным движением.
- **2** Затем начертите прямую линию, которая проходит от одной стороны к другой в середине прямоугольника, и некоторое время нажимайте на экран.
- **3** Когда таблица будет создана, то на экране появятся значки  $\bigoplus$  и  $\bigoplus$ , на которые вы можете нажать, чтобы добавить и удалить строки или столбцы. Можно также добавлять строки и столбцы, начертив прямые линии в таблице.
- 4 Если после завершения редактирования таблицы вам понадобится снова добавить дополнительные строки или столбцы, то будет необходимо использовать стилус для выбора ячейки, в которой требуется добавить или удалить строку или столбец. Чтобы выделить ячейку, с помощью стилуса нажмите на экран и удерживайте его либо используйте инструмент Лассо.
- **5** Нажмите на таблицу с помощью стилуса и удерживайте его, дождитесь, когда рамка таблицы станет выделена синей пунктирной линией. После этого вы сможете перетащить таблицу в нужное место, изменить ее размер или настроить ширину строки или столбца.
- Прямоугольник должен быть начерчен горизонтально. Прямоугольник, начерченный с наклоном, не получится преобразовать в таблицу.
  - Автоматическое расширение ячеек ограничено площадью всей таблицы, поэтому ячейки не могут бесконечно расширяться. Когда ширина или высота ячейки достигает максимального размера, ячейка перестает расширяться.
  - Из-за ограничений на область ввода текста максимальное количество строк и столбцов в таблице составляет 30 и 10 соответственно. Нельзя добавить дополнительные строки и столбцы свыше максимально допустимого количества.

#### Создание комментариев

Функция Комментарий позволяет создавать комментарии в любой месте на любом экране и сохранять их вместе с соответствующим контентом.

- Эту функцию необходимо использовать вместе со стилусом HUAWEI M-Pencil (2го поколения).
  - Убедитесь, что стилус поддерживает двойное нажатие и для функции двойного нажатия правильно установлен переключатель.

- 1 Перейдите в раздел Настройки > Специальные возможности > Стилус > Двойное нажатие, включите функцию Двойное нажатие и выберите опцию Открыть меню быстрого доступа.
- **2** Дважды нажмите на корпус стилуса и нажмите на опцию **Оставить комментарий**, чтобы включить эту функцию.

С помощью функции Оставить комментарий вы можете:

- Создавать комментарии. Используйте стилус для написания комментариев на экране. Ваши комментарии будут отображаться поверх контента приложения.
- Просматривать контент. При создании комментариев проведите вверх, чтобы продолжить просмотр контента (приложение должно поддерживать эту функцию). Используйте стилус для создания комментариев в любом месте экрана.
- Выбрать стиль кисти. При первом использовании функции Комментарий по умолчанию будет использоваться стиль Шариковая ручка. Нажмите на панель инструментов стилуса и переключайтесь между различными стилями кистей, вы также можете отрегулировать ширину и цвет кисти.
- Делать записи и редактировать их. При создании комментариев можно в любое время изменить их содержимое. Нажмите на панель инструментов стилуса и выберите опцию Eraser, чтобы удалить запись, или нажмите на опцию Lasso, чтобы выбрать часть содержимого комментария. Вы также можете копировать, вставлять, удалять, изменять размер и поворачивать содержимое, а также отменять или восстанавливать редактируемый контент.
- Сохранять комментарии. После создания комментария нажмите на значок  $\square$ , чтобы сохранить его как изображение или файл PDF.
- Отправлять комментарии. После создания комментария нажмите на значок  $\checkmark$ , чтобы отправить его как изображение или файл PDF.

В дополнение к вышеперечисленным базовым возможностям функция Комментарий поддерживает умные формы, помогающие чертить ровные линии и графические фигуры. Начертите фигуру и не отпускайте стилус 0,5–1 секунду, чтобы графический объект приобрел стандартную ровную форму.

#### Съемка частичного скриншота

Функция съемки частичного скриншота позволяет делать скриншоты прямоугольной области на экране. Сделав скриншот, вы можете перетащить его в заметку, приложение для обмена сообщениями или другие приложения, поддерживающие операции перетаскивания изображений, чтобы вы могли сделать пометки, сохранить или поделиться скриншотом.

В режиме разделенного экрана можно сделать снимок одного экрана и быстро перетащить его в приложение для заметок, открытое на другом экране. В

полноэкранном режиме вы можете закрепить скриншот на экране, открыть приложение для заметок, затем нажать и удерживать скриншот и перетащить его в приложение.

- Эту функцию необходимо использовать вместе со стилусом HUAWEI M-Pencil (2го поколения).
  - Убедитесь, что стилус поддерживает двойное нажатие и для функции двойного нажатия правильно установлен переключатель.
- 1 Перейдите в раздел Настройки > Специальные возможности > Стилус > Двойное нажатие, включите функцию Двойное нажатие и выберите опцию Открыть меню быстрого доступа.
- **2** Дважды нажмите на корпус стилуса и нажмите на опцию **Частичный скриншот**, чтобы включить эту функцию.
- С помощью функции Частичный скриншот вы можете:
- Сделать скриншот. Вы можете сделать снимок экрана одним из предложенных способов.
  - Начертите замкнутый контур. Начерченный контур превратится в прямоугольную область. Затем будет сделан скриншот этой области.
  - Начертите наклонную линию. Прямоугольная область будет сформирована с помощью линии, которую вы начертили по диагонали. Будет сделан скриншот именно этой области.
- Настроить область скриншота. Начертив замкнутый контур или косую линию для создания прямоугольной области, вы можете перетащить рамку этой области, чтобы изменить ее размер.
- Настроить положение скриншота. Начертив замкнутый контур или косую линию для создания прямоугольной области, вы можете перетащить эту область, чтобы изменить положение скриншота.
- Вставить изображения. Начертив замкнутый контур или косую линию для создания прямоугольной области, вы можете перетащить изображения из этой области непосредственно в приложение для заметок или другие приложения, поддерживающие операции перетаскивания изображений. Рекомендуется выполнять операции в режиме разделенного экрана. Вы также можете закрепить частичный скриншот на экране, открыть приложение и перетащить его в это приложение.
- Редактировать изображения. После съемки скриншота нажмите на значок 🦾 на панели инструментов вверху, чтобы отредактировать скриншот или сделать на нем пометки.

Чтобы вам было проще начертить простые линии и графические рисунки, функция съемки частичного скриншота поддерживает умные формы. Начертите фигуру и не отпускайте стилус 0,5–1 секунду, чтобы графический объект приобрел стандартную ровную форму.

- Сохранять изображения. После съемки скриншота нажмите на значок 📛 на панели инструментов вверху, чтобы сохранить его в Галереи.
- Отправлять изображения. После съемки скриншота нажмите на значок странели инструментов вверху, чтобы отправить скриншот.
- Отменить съемку скриншота. Чтобы отменить съемку скриншота, нажмите на значок Х на панели инструментов вверху и завершите процесс.
- Закрепить частичный скриншот на экране. После съемки скриншота вы можете

нажать на значок <sup>(С)</sup>, чтобы закрепить его на экране, а затем перетащить его в нужное в место. Затем можно выполнить другие операции, например, открыть приложение для заметок, нажать и удерживать скриншот и перетащить его в приложение.

# Система и обновления

#### Настройка даты и времени

Ваше устройство поддерживает функцию синхронизации с датой, временем и часовым поясом, в котором вы находитесь, по мобильной сети. Вы также можете задать дату, время и часовой пояс вручную.

Перейдите в раздел Настройки > Система и обновления > Дата и время и настройте необходимые параметры.

#### Настройка даты и времени автоматически и вручную

- Включите функцию **Автонастройка**, и ваше устройство синхронизируется с датой и временем места, где вы находитесь, по мобильной сети.
- Чтобы настроить дату и время вручную, выключите функцию Автонастройка.

#### Смена часового пояса

🕡 Эта функция может отличаться в зависимости от устройства.

- Включите функцию **Автонастройка**, и ваше устройство синхронизируется с часовым поясом, в котором вы находитесь, по мобильной сети.
- Чтобы настроить часовой пояс вручную, выключите функцию Автонастройка.

#### Настройка формата времени

- Включите функцию **24-часовой формат**, и ваше устройство будет отображать время в 24-часовом формате.
- Выключите функцию **24-часовой формат**, и ваше устройство будет отображать время в 12-часовом формате.

# Использование приложения Tablet Clone для переноса данных на новое устройство

Приложение **Tablet Clone** позволяет быстро и удобно перенести основные данные (в том числе контакты, записи календаря, изображения и видео) со старого устройства на новое.

#### Перенос данных с устройства Huawei или устройства Android

- На новом устройстве откройте приложение Tablet Clone, перейдите в раздел Настройки > Система и обновления > Tablet Clone, нажмите Это новое устройство и выберите Huawei или Другое устройство Android.
- **2** На старом устройстве следуйте инструкциям на экране, чтобы загрузить и установить приложение **Tablet Clone**.
- **3** На старом устройстве откройте приложение **Tablet Clone**, нажмите **Это старое устройство** и, следуя инструкциям на экране, отсканируйте QR-код или вручную подключите старое устройство к новому.
- 4 На старом устройстве выберите данные, которые хотите перенести, затем нажмите Далее > Перенос, чтобы начать процесс клонирования.

#### Перенос данных с устройств iPhone или iPad

- На новом устройстве откройте приложение Tablet Clone, перейдите в раздел Настройки > Система и обновления > Tablet Clone, нажмите Это новое устройство и выберите iPhone или iPad.
- 2 Следуйте инструкциям на экране, чтобы загрузить и установить приложение **Tablet Clone** на вашем старом устройстве.
- **3** На старом устройстве откройте приложение **Tablet Clone**, нажмите **Это старое устройство** и следуйте инструкциям на экране, чтобы подключить старое устройство к новому устройству с помощью сканирования кода или подключения вручную.
- **4** На старом устройстве выберите данные, которые хотите перенести, и следуйте инструкциям на экране, чтобы начать процесс клонирования.

#### Сохранение резервных копий на внешнем накопителе

#### Резервное копирование на карту памяти

Установите в устройство карту памяти и сохраните на нее резервную копию ваших данных.

- Перейдите в раздел Настройки > Система и обновления > Резервное копирование и восстановление > Резервное копирование данных > Внешний накопитель и выберите Карта памяти.
- **2** Нажмите на раздел **РЕЗЕРВНОЕ КОПИРОВАНИЕ**, выберите данные, резервную копию которых хотите создать, и выберите опцию **Резерв-ние**.
- **3** Следуя инструкциям на экране, настройте пароль резервного копирования и подсказку для пароля. Данные будут зашифрованы, затем будет создана резервная копия. Для восстановления резервной копии данных потребуется ввести пароль.

Чтобы сбросить пароль, откройте меню резервного копирования Карта памяти,
 перейдите в раздел
 > Сброс пароля и следуйте инструкциям на экране.
 Повый пароль будет действителен только для резервных копий, созданных впоследствии.

4 После завершения процедуры резервного копирования файл с резервной копией сохраняется в папке Huawei в разделе Файлы > Обзор > Карта памяти.
 і) Убедитесь, что система устройства была обновлена до последней версии.

Вы можете перейти в меню резервного копирования **Карта памяти** и включить функцию **Автоматическое резервирование**. В этом случае ваше устройство будет автоматически выполнять резервное копирование данных каждые семь дней. Процесс резервного копирования запускается, когда устройство заряжается, экран выключен, а уровень заряда батареи достаточно высокий.

#### Восстановление данных из резервной копии, сохраненной на карте памяти

- 1 Перейдите в раздел Настройки > Система и обновления > Резервное копирование и восстановление > Резервное копирование данных > Внешний накопитель и нажмите Карта памяти.
- **2** В списке **ВОССТАНОВИТЬ ИЗ РЕЗЕРВНОЙ КОПИИ** нажмите на резервную копию, данные из которой вы хотите восстановить.
- **3** Выберите данные, которые хотите восстановить, нажмите **Восстановить** и введите пароль в соответствующем поле.

#### Резервное копирование на USB-накопитель

Если на вашем устройстве недостаточно свободной памяти, вы можете создать резервную копию больших файлов или данных на USB-устройстве, например на USB-накопителе или на карт-ридере.

- **1** Для передачи данных подключите USB-накопитель к вашему устройству напрямую с помощью кабеля USB-OTG.
- **2** На экране **Внешний накопитель** вашего устройства нажмите **USB-накопитель**.
- **3** Нажмите **РЕЗЕРВНОЕ КОПИРОВАНИЕ**, выберите данные, резервную копию которых хотите создать, и нажмите **Резерв-ние**.
- 4 Следуя инструкциям на экране, настройте пароль резервного копирования и подсказку для пароля. Данные будут зашифрованы, затем будет создана резервная копия. Для восстановления данных из зашифрованной резервной копии потребуется ввести пароль.

Чтобы сбросить пароль, перейдите на экран резервного копирования в разделе USB-

накопитель, затем нажмите • • > Сброс пароля.

Новый пароль будет действителен только для резервных копий, созданных впоследствии.

#### Восстановление данных с USB-накопителя

- **1** Для передачи данных подключите USB-накопитель к вашему устройству напрямую с помощью кабеля USB-OTG.
- 2 На экране Внешний накопитель вашего устройства нажмите USB-накопитель.
- **3** В списке **ВОССТАНОВИТЬ ИЗ РЕЗЕРВНОЙ КОПИИ** нажмите на резервную копию, данные из которой вы хотите восстановить.
- **4** Выберите данные, которые хотите восстановить, нажмите **Восстановить** и введите пароль в соответствующем поле.

#### Восстановление заводских настроек устройства

#### Сброс сетевых настроек

Это действие сбросит настройки Wi-Fi, мобильной передачи данных и Bluetooth. Это действие не приведет к изменению никаких других настроек или удалению каких-либо данных с вашего устройства.

Перейдите в раздел Настройки > Система и обновления > Сброс, нажмите Сброс настроек сети и следуйте инструкциям на экране, чтобы выполнить сброс сетевых настроек.

#### Сброс всех настроек

Эта операция сбросит все настройки сети, пароль экрана блокировки и вид рабочего экрана. Если ваше устройство поддерживает сканирование отпечатков пальцев или распознавание лица, зарегистрированные отпечатки и данные лица также будут удалены. Прочие данные или файлы не будут удалены с устройства. Это действие не восстанавливает настройки функций Поиск устройства, Пользователи и аккаунты, Диспетчер устройства или настройки приложений.

Перейдите в раздел Настройки > Система и обновления > Сброс, нажмите Сброс всех настроек и, следуя инструкциям на экране, завершите операцию.

#### Восстановление заводских настроек

Это действие удалит данные на вашем устройстве, в том числе данные аккаунтов, данные приложений, системные настройки, установленные приложения, музыку, изображения и все файлы, сохраненные во внутренней памяти устройства, данные защитного чипа, сохраненные на устройстве системные данные и данные приложений, персональные данные, связанные с аккаунтами Huawei. Создайте резервную копию данных перед восстановлением заводских настроек устройства.

Перейдите в раздел **Настройки** > **Система и обновления** > **Сброс** > **Сброс** устройства, нажмите **Сброс**, следуя инструкциям на экране, восстановите заводские настройки.

### Онлайн-обновление системы устройства

Когда станет доступна новая версия системы, устройство предложит вам загрузить и установить пакет обновлений.

- Перед обновлением убедитесь, что на вашем устройстве установлена официальная версия системы. В противном случае может произойти сбой в процессе обновления, и это приведет к возникновению ошибок.
  - Сделайте резервную копию данных перед обновлением.
  - После обновления системы могут стать недоступны сторонние обновления, несовместимые с новой версией. В этих случаях, возможно, нужно будет подождать, когда выйдет совместимая версия приложения.
  - Во время обновления не выключайте и не перезагружайте устройство, не извлекайте карту памяти или не вставляйте ее.
- 1 Перейдите в меню Настройки > Система и обновления и нажмите Обновление ПО.
- **2** При наличии доступного обновления вы можете загрузить и установить пакет обновления вручную или выбрать вариант автоматического обновления устройства ночью.
  - Загрузка и установка пакета обновления: выберите Доступно обновление >
    Загрузить и установить. Во избежание расхода мобильного трафика подключите устройство к сети Wi-Fi во время загрузки пакета обновления.
    По завершении установки обновления устройство автоматически перезагрузится.
  - Ночное обновление: нажмите значок <sup>(C)</sup> и включите функции Автозагрузка по
    Wi-Fi и Обновление ночью.

Чтобы выключить автоматические обновления, нажмите значок Обновление ПО и выключите функцию Автозагрузка по Wi-Fi.

# Сведения планшета

#### Правовая информация

Copyright © Huawei 2022. Все права защищены.

Настоящее руководство носит справочный характер. Фактический вид приобретенного Вами устройства (в том числе цвет, размер и вид экрана) может отличаться от приведенного в данном руководстве. Все заявления, информация и рекомендации, приведенные в настоящем руководстве, не подразумевают никаких гарантий, явных или неявных.

Последние обновления и адрес эл. почты по странам или регионам представлены на сайте: https://consumer.huawei.com/en/support/hotline.

Модель: ВАН4-W09 ВАН4-L09

HarmonyOS 2\_01